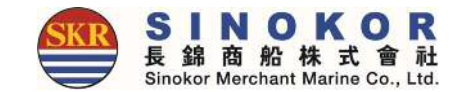

# New eService 매뉴얼

장금상선 전산팀 2019

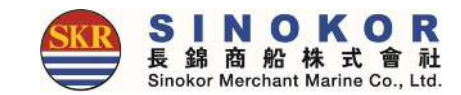

#### 장금상선 New e-Service 소개

안녕하십니까?

항상 장금상선을 이용해 주셔서 대단히 감사합니다.

장금상선 New e-Service는 <u>http://ebiz.sinokor.co.kr</u> 로 접속하실 수 있으며, 스케쥴 조회 및 부킹, B/L 작성, 화물 추적, 계산서 발행, Freetime, Invoice 조회 등 수출입 업무를 PC와 모바일에서 쉽고 편리하게 사용하실 수 있도록 구성되어 있습니다.

E-Service 문의사항은 당시 고객서비스팀으로 문의하여 주시기 바랍니다.

(cst@sinokor.co.kr)

최고의 서비스를 제공해 드리기 위해 최선을 다하겠습니다. 감사합니다.

#### 사이트 맵

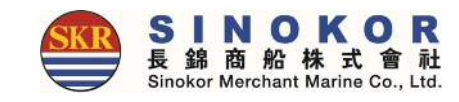

#### • 상단 우측 重 버튼을 클릭하면 이서비스의 모든 메뉴를 확인하고 접근할 수 있습니다.

| Sinokor Merchant Marine Co., Ltd. | Schedule                                | New Booking | Outbound                  | Inbound      | Tariff | Account                               | Cargo Tracking                        | Search B/L No. | Q | A | GUIDE | Ξ |
|-----------------------------------|-----------------------------------------|-------------|---------------------------|--------------|--------|---------------------------------------|---------------------------------------|----------------|---|---|-------|---|
|                                   | Site Map                                |             |                           |              |        |                                       |                                       | ×              |   |   |       |   |
|                                   | 스케쥴                                     |             | 부킹                        |              |        | 선적문                                   | 의                                     | Site Map       |   |   |       |   |
|                                   | 구간별 스케쥴<br>모선별 스케쥴<br>포트별 스케쥴           |             | 신규부킹                      |              |        | 위험물<br>00G                            |                                       |                |   |   |       |   |
|                                   | 수출리스트                                   |             | 수입리스                      | .E           |        | 삼국간                                   | 리스트                                   |                |   |   |       |   |
|                                   | 전체 리스트<br>미처리 리스트                       |             | 전체 리스!<br>미처리 리:<br>위수임관리 | 트<br>스트<br>네 |        | 전체 리:<br>SubLea                       | 스트<br>Ise                             |                |   |   |       |   |
|                                   | 운임&정산                                   |             | 화물추적                      | l.           |        | 계정                                    |                                       |                |   |   |       |   |
|                                   | 운임<br>정산<br>DEM/DET<br>수리비면제<br>미지급금 조희 |             | 화물추적<br>선박 위치<br>터미널 위    | 조회<br>치 조회   |        | 개인정5<br>프로필관<br>원 터치<br>최근 활용<br>모든계정 | 4변경<br>반리<br>B/K & B/L<br>동 이력<br>영정보 |                |   |   |       |   |
|                                   | 고객센터                                    |             |                           |              |        |                                       |                                       |                |   |   |       |   |
|                                   | 공지사항<br>FAQ<br>자료실<br>NETWORK           |             |                           |              |        |                                       |                                       |                |   |   |       |   |

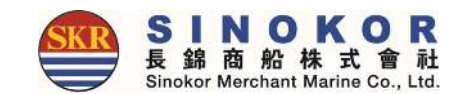

#### 회원 가입

- e-Service의 모든 서비스를 원활하게 이용하기 위하여 회원가입이 필요합니다.
- 우상단의 자물쇠 아이콘 클릭, 회원가입 버튼을 클릭하여 회원정보 입력 후 회원가입 버튼 클릭합 니다.

| ← → C ③ 주의 요함   ebiz.sinokor.co.kr/Account/Login |                   |                   |                                         |                                                                        |                                     | ☆ 🧧                                                                 | 0: |
|--------------------------------------------------|-------------------|-------------------|-----------------------------------------|------------------------------------------------------------------------|-------------------------------------|---------------------------------------------------------------------|----|
| Search                                           |                   |                   |                                         |                                                                        |                                     |                                                                     | 1  |
|                                                  |                   | Search            |                                         |                                                                        |                                     |                                                                     |    |
| =                                                | 회원가입              |                   |                                         |                                                                        |                                     |                                                                     |    |
|                                                  | 지역정보*             |                   |                                         |                                                                        |                                     |                                                                     | ~  |
|                                                  | â                 | 인 사무소             | [                                       | Q                                                                      |                                     |                                                                     |    |
|                                                  | 개인정보*             |                   |                                         |                                                                        |                                     |                                                                     | ~  |
|                                                  | 아이디               | 아이디를 입력하세요.       | 배밀번호                                    | 비밀번호불 입력하세요.                                                           | 비밀번호                                | 비밀번호를 다시 입력하세요.                                                     |    |
| 아이디를 입력하세요.                                      | 이름                | 이용을 업백하세요.        | 이메일                                     | 이매일 주소를 입력하세요.                                                         | 휴대전화번호                              | 류대전화번호를 입력하세요.                                                      |    |
|                                                  | 회사정보*             |                   |                                         |                                                                        |                                     |                                                                     | ~  |
| 패스워드를 입덕아세요.                                     | 사업자번호             | 사업자변로를 입력하세요 💙 점증 | 회사명                                     | 회사명을 입력하세요.                                                            | 주소                                  | 주소를 입력하세요.                                                          |    |
| 🗐 아이디 기억                                         | 전화번호              | 전화번호를 입력하세요.      | 팩스번호                                    | 팩스번호를 입력하세요.                                                           | 업종                                  | 포워더                                                                 | •  |
| 로그인                                              | 추가설정*             |                   |                                         |                                                                        |                                     |                                                                     | ~  |
| 2 회원가압 아이디/폐스워드찾기                                | 이메일수신<br>이메일수소 추가 | (수원) 미수선          | Delay Notice<br>B/L Approval<br>Invoice | (국원)         미수원           (국원)         미수원           (국원)         미수원 | B/K Notice<br>B/L Issue<br>Freetime | <ul> <li>○신</li> <li>○日 中신</li> <li>○日 中신</li> <li>○日 中신</li> </ul> |    |
|                                                  |                   |                   | 3                                       | ★회원가입                                                                  |                                     |                                                                     | Д  |

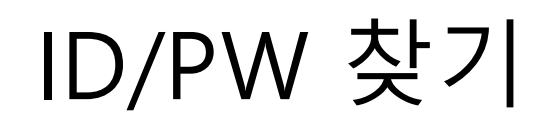

- 아이디/패스워드 찾기 버튼 클릭합니다.
- 아이디 찾기 또는 비밀번호 찾기 tab을 클릭하여 ID/PW를 찾습니다.
- 회원가입시 등록된 전화번호 또는 이메일로 인증번호가 발송됩니다.

|                  | Sinokor Merchant Marine Co    | E Search                                                                  |
|------------------|-------------------------------|---------------------------------------------------------------------------|
|                  | ■ 아이디 찾기                      |                                                                           |
| Ö                | 아이디 찾기 비밀                     | 번호 찾기                                                                     |
|                  | 회원정보에 등록한 휴<br>- 회원정보에 등록한 휴대 | <b>대전화로 인증</b><br>전화 번호와 입력한 휴대전화 번호가 같아야, 인증번호를 받을 수 있습니다.               |
| 아이디를 입력하세요.      | 이름                            | 이름을 입력하세요                                                                 |
| 패스워드를 입력하세요.     | 휴대전화                          | 휴대전화 번호를 입력하세요         인증번호 받기                                            |
| 🔲 아이디 기억         | ◎ 회원정보에 등록한 이                 | 인증번호 6자리<br>메일로 인증 E-SERVICE<br>Stroker Marthaat Martine Co., Ltd. Search |
| 로그인              |                               | ■ 비밀번호 찾기                                                                 |
| 회원가업 아이디/페스워드 찾기 |                               | 아이디 찾기 비밀번호 찾기                                                            |
|                  |                               | 비밀번호를 찾고자 하는 아이디를 입력하세요.                                                  |
|                  |                               | 아이디를 입력하세요.                                                               |
|                  |                               | 다음<br>·                                                                   |

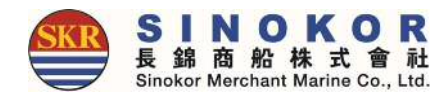

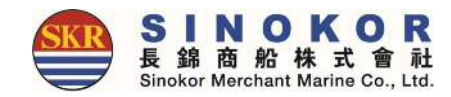

### 로그인 없이 사용 가능한 메뉴

- 스케줄 조회
- B/L 발행 내역 및 Cargo Tracking

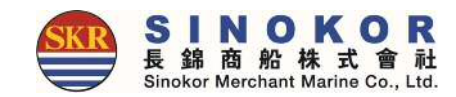

#### 스케줄 조회(1)

#### • 출발지, 도착지, 출항일, 입항일 선택 후에 조회 버튼을 누릅니다.

| Sinokor New e-Service                                                                                          |                                                                                                    |            |                        |
|----------------------------------------------------------------------------------------------------|----------------------------------------------------------------------------------------------------|------------|------------------------|
| State of the second second second second second second second second second second second second second second |                                                                                                    |            |                        |
|                                                                                                    |                                                                                                    |            |                        |
|                                                                                                    | and the second second second second second second second second second second second second second second second |            |                        |
|                                                                                                    |                                                                                                    |            |                        |
| List O Calendar O List                                                                                         |                                                                                                    |            |                        |
| ewa ewa exa exa exa analas a analas a exa                                                                      |                                                                                                    |            |                        |
|                                                                                                    |                                                                                                    |            |                        |
| But list                                                                                                    |                                                                                                    | × .        |                        |
| POILIIS                                                                                                    |                                                                                                    |            |                        |
|                                                                                                    |                                                                                                    | Port list  | >                      |
| 출발지                                                                                                    | 국가 선택 후 도시를 선택하여 주십시오.                                                                                           |            |                        |
| BANGLADESH                                                                                                    | BUSAN                                                                                                    | <br>축박지    | RUSAN                  |
| CHINA                                                                                                    | INCHEON                                                                                                    |            |                        |
| © Streature Cas Luid, N rights instantional HONG KONG                                                          | KUNSAN                                                                                                    | 노삭시        | 국가 선택 후 도시를 전택하여 수십시오. |
| INDONESIA                                                                                                    | KWANGYANG                                                                                                    | BANGLADESH | SHANGAHI               |
| INDIA                                                                                                    | MASAN                                                                                                    | CHINA      | TIANJIN                |
| JAPAN                                                                                                    | POHANG                                                                                                    | HONG KONG  | QINGDAO                |
| CAMBODIA                                                                                                    | PYONGTAEK                                                                                                    | INDONESIA  | DALIAN                 |
| KOREA                                                                                                    | TAESAN                                                                                                    | INDIA      | WEIHAI                 |
| MYANMAR                                                                                                    | ULSAN                                                                                                    | JAPAN      | NANJING                |
| MALAYSIA                                                                                                    |                                                                                                    | CAMBODIA   |                        |
| PHILIPPINES                                                                                                    |                                                                                                    | KOREA      |                        |
| PAKISTAN                                                                                                    | -                                                                                                    | MYANMAR    | BEHALGUANGXI           |
| 도착지                                                                                                    | 국가 선택 후 도시를 선택하여 주십시오.                                                                                           | MALAYSIA   | BEIIIAO                |
|                                                                                                    |                                                                                                    | PAKISTAN   | CHANGSHA               |
|                                                                                                    |                                                                                                    |            |                        |
|                                                                                                    | and a second second second second second second second second second second second second second second second   |            |                        |
|                                                                                                    |                                                                                                    |            | 선택 童취소                 |

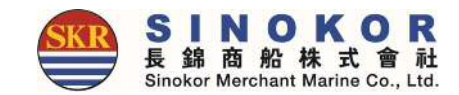

#### 스케줄 조회(2)

- 스케쥴 조회 결과 화면
- 특정일의 스케쥴 선택하여 부킹을 입력할 수 있습니다. (로그인 필요)
- 주황색 = 마감된 항차, 파란색 = 직항 모선(부킹 가능), 초록색 = 환적 모선(부킹 가능)

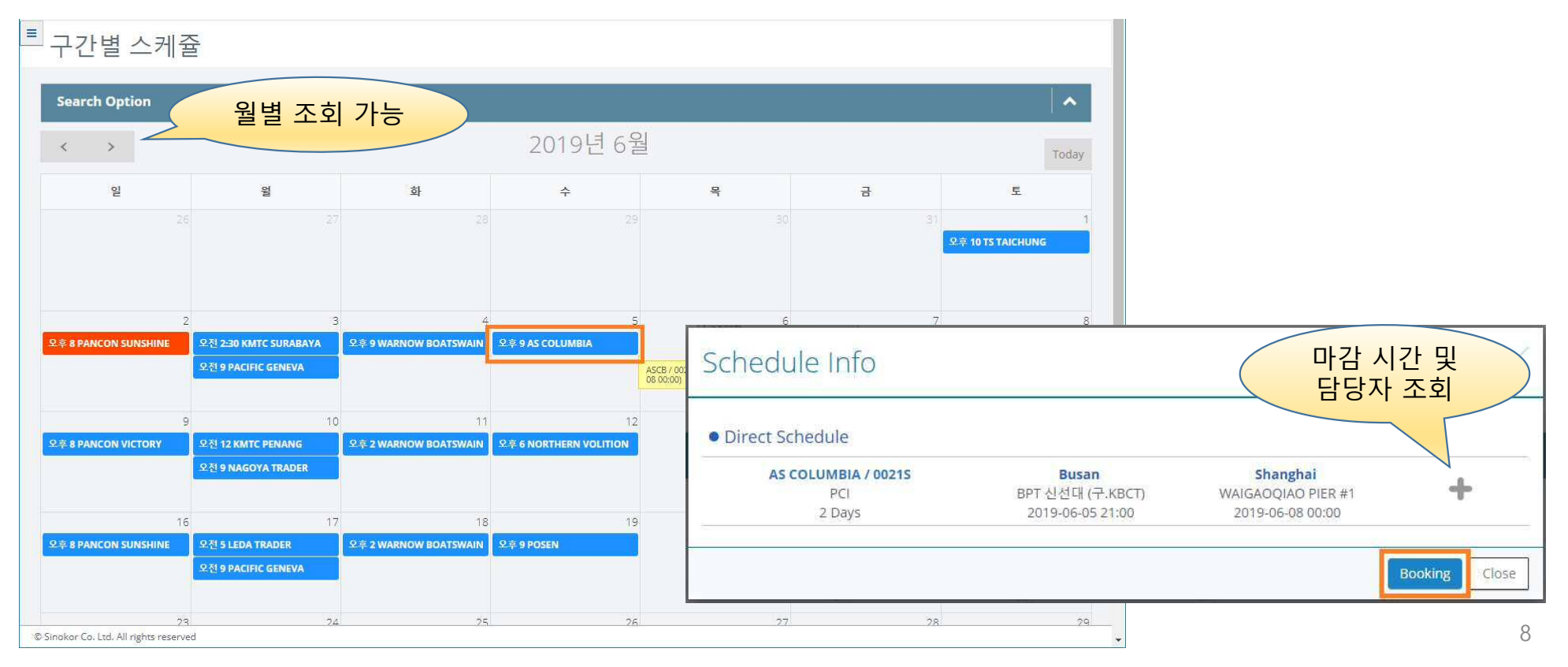

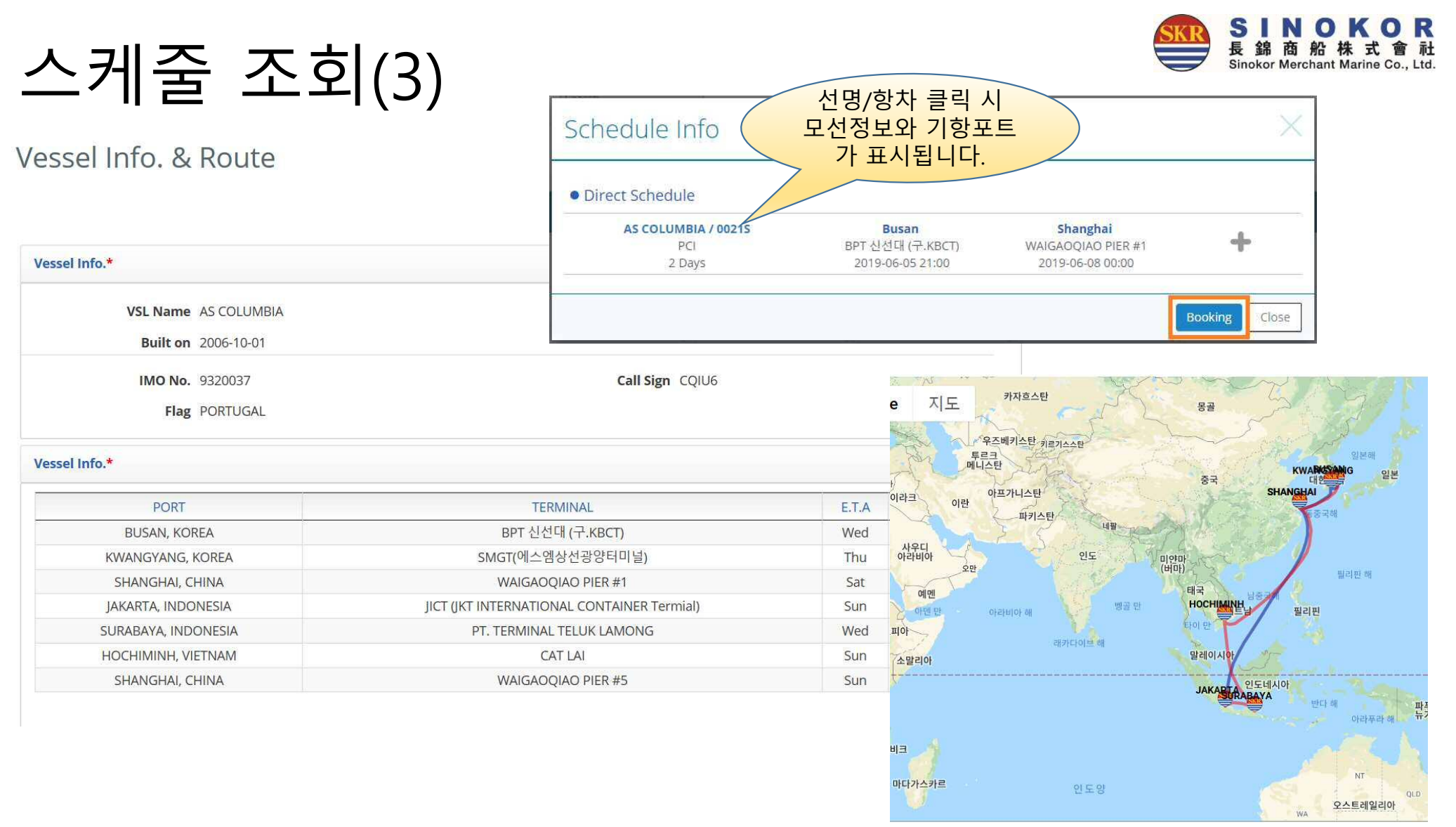

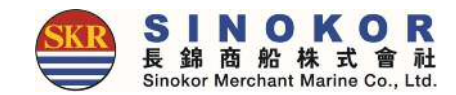

#### 스케줄 조회(4)

- 선명을 입력하여 특정 모선의 기항 포트를 확인할 수 있습니다.
- 선명은 3글자 이상 입력시 자동완성 기능이 동작합니다.

| Search Option                                                                                                    |                                                                                                    |                                                                                                    |                                                                              |                                                                                                    |                                                      |                                                                                                    |                                                      | ~     |
|----------------------------------------------------------------------------------------------------|----------------------------------------------------------------------------------------------------|----------------------------------------------------------------------------------------------------|------------------------------------------------------------------------------|----------------------------------------------------------------------------------------------------|------------------------------------------------------|----------------------------------------------------------------------------------------------------|------------------------------------------------------|-------|
| 선명                                                                                                    |                                                                                                    | 년월                                                                                                    | 년월                                                                           |                                                                                                    |                                                      |                                                                                                    |                                                      |       |
| HONGKONG BRIDGE                                                                                                    |                                                                                                    | 2019                                                                                                    | 9-05                                                                         |                                                                                                    |                                                      |                                                                                                    |                                                      |       |
| X Excel                                                                                                    |                                                                                                    |                                                                                                    |                                                                              |                                                                                                    |                                                      |                                                                                                    |                                                      |       |
| Vessel / Voyage                                                                                                    | Port                                                                                                    | Wharf                                                                                                    |                                                                              | Arrival                                                                                                    | Day                                                  | Departure                                                                                                    | Day                                                  | Rema  |
| Vessel / Voyage<br>HONGKONG BRIDGE / 0034S                                                                                                    | Port<br>KWANGYANG, KOREA                                                                                                 | Wharf<br>KOREA INTERNATIONAL TERI                                                                                                    | MINAL(KIT)                                                                   | Arrival                                                                                                    | Day<br>Wed                                           | Departure<br>2019-04-25.09:00                                                                                                    | Day<br>Wed                                           | Rema  |
| Vessel / Voyage<br>HONGKONG BRIDGE / 0034S<br>HONGKONG BRIDGE / 0034S                                                                                                    | Port<br>KWANGYANG, KOREA<br>ULSAN, KOREA                                                                                 | Wharf<br>KOREA INTERNATIONAL TERI<br>UNCT                                                                                                    | MINAL(KIT)                                                                   | Arrival<br>2019-04-24 18:00<br>2019-04-25 18:00                                                                                                    | Day<br>Wed<br>Thu                                    | Departure<br>2019-04-25 09:00<br>2019-04-27 09:00                                                                                                    | Day<br>Wed<br>Thu                                    | Rema  |
| Vessel / Voyage<br>HONGKONG BRIDGE / 00345<br>HONGKONG BRIDGE / 00345<br>HONGKONG BRIDGE / 00345                                                                                           | Port<br>KWANGYANG, KOREA<br>ULSAN, KOREA<br>BUSAN, KOREA                                                                 | Wharf<br>KOREA INTERNATIONAL TERI<br>UNCT<br>HUTCHISON TERMIN/                                                                                                    | MINAL(KIT)<br>ALS                                                            | Arrival<br>2019-04-24 18:00<br>2019-04-25 18:00<br>2019-04-27 12:00                                                                                 | Day<br>Wed<br>Thu<br>Sat                             | Departure<br>2019-04-25 09:00<br>2019-04-27 09:00<br>2019-04-28 12:00                                                                                                    | Day<br>Wed<br>Thu<br>Sat                             | Rema  |
| Vessel / Voyage<br>HONGKONG BRIDGE / 0034S<br>HONGKONG BRIDGE / 0034S<br>HONGKONG BRIDGE / 0034S<br>HONGKONG BRIDGE / 0034S                                                                | Port<br>KWANGYANG, KOREA<br>ULSAN, KOREA<br>BUSAN, KOREA<br>BUSAN, KOREA                                                 | Wharf<br>KOREA INTERNATIONAL TERI<br>UNCT<br>HUTCHISON TERMIN/<br>HPNT(HYUNDAI PUSAN NEWPO                                                                                      | MINAL(KIT)<br>ALS<br>RT TERMINAL)                                            | Arrival<br>2019-04-24 18:00<br>2019-04-25 18:00<br>2019-04-27 12:00<br>2019-04-28 15:00                                                             | Day<br>Wed<br>Thu<br>Sat<br>Sun                      | Departure<br>2019-04-25 09:00<br>2019-04-27 09:00<br>2019-04-28 12:00<br>2019-04-29 16:30                                                                                   | Day<br>Wed<br>Thu<br>Sat<br>Sun                      | Remai |
| Vessel / Voyage<br>HONGKONG BRIDGE / 00345<br>HONGKONG BRIDGE / 00345<br>HONGKONG BRIDGE / 00345<br>HONGKONG BRIDGE / 00345                                                                | Port<br>KWANGYANG, KOREA<br>ULSAN, KOREA<br>BUSAN, KOREA<br>BUSAN, KOREA<br>HONG KONG                                    | Wharf<br>KOREA INTERNATIONAL TERI<br>UNCT<br>HUTCHISON TERMIN/<br>HPNT(HYUNDAI PUSAN NEWPO<br>HIT HONGKONG TERMINA                                                              | MINAL(KIT)<br>ALS<br>RT TERMINAL)<br>&L (HIT4)                               | Arrival<br>2019-04-24 18:00<br>2019-04-25 18:00<br>2019-04-27 12:00<br>2019-04-28 15:00<br>2019-05-02 13:00                                         | Day<br>Wed<br>Thu<br>Sat<br>Sun<br>Thu               | Departure<br>2019-04-25 09:00<br>2019-04-27 09:00<br>2019-04-28 12:00<br>2019-04-29 16:30<br>2019-05-03 08:00                                                               | Day<br>Wed<br>Thu<br>Sat<br>Sun<br>Thu               | Remai |
| Vessel / Voyage<br>HONGKONG BRIDGE / 0034S<br>HONGKONG BRIDGE / 0034S<br>HONGKONG BRIDGE / 0034S<br>HONGKONG BRIDGE / 0034S<br>HONGKONG BRIDGE / 0034S                                     | Port<br>KWANGYANG, KOREA<br>ULSAN, KOREA<br>BUSAN, KOREA<br>BUSAN, KOREA<br>HONG KONG<br>SINGAPORE                       | Wharf<br>KOREA INTERNATIONAL TERI<br>UNCT<br>HUTCHISON TERMINA<br>HPNT(HYUNDAI PUSAN NEWPO<br>HIT HONGKONG TERMINA<br>PSA(PORT OF SINGAPORE AU                                  | MINAL(KIT)<br>ALS<br>RT TERMINAL)<br>IL (HIT4)<br>JTHORITY                   | Arrival<br>2019-04-24 18:00<br>2019-04-25 18:00<br>2019-04-27 12:00<br>2019-04-28 15:00<br>2019-05-02 13:00<br>2019-05-07 00:00                     | Day<br>Wed<br>Thu<br>Sat<br>Sun<br>Thu<br>Tue        | Departure           2019-04-25 09:00           2019-04-27 09:00           2019-04-28 12:00           2019-04-29 16:30           2019-05-03 08:00           2019-05-07 23:30 | Day<br>Wed<br>Thu<br>Sat<br>Sun<br>Thu<br>Tue        | Remar |
| Excel<br>Vessel / Voyage<br>HONGKONG BRIDGE / 00345<br>HONGKONG BRIDGE / 00345<br>HONGKONG BRIDGE / 00345<br>HONGKONG BRIDGE / 00345<br>HONGKONG BRIDGE / 00345<br>HONGKONG BRIDGE / 0034N | Port<br>KWANGYANG, KOREA<br>ULSAN, KOREA<br>BUSAN, KOREA<br>BUSAN, KOREA<br>HONG KONG<br>SINGAPORE<br>JAKARTA, INDONESIA | Wharf<br>KOREA INTERNATIONAL TERI<br>UNCT<br>HUTCHISON TERMINA<br>HPNT(HYUNDAI PUSAN NEWPO<br>HIT HONGKONG TERMINA<br>PSA(PORT OF SINGAPORE AU<br>JICT (JKT INTERNATIONAL CONTA | MINAL(KIT)<br>ALS<br>RT TERMINAL)<br>IL (HIT4)<br>UTHORITY<br>NINER Termial) | Arrival<br>2019-04-24 18:00<br>2019-04-25 18:00<br>2019-04-27 12:00<br>2019-04-28 15:00<br>2019-05-02 13:00<br>2019-05-07 00:00<br>2019-05-09 08:00 | Day<br>Wed<br>Thu<br>Sat<br>Sun<br>Thu<br>Tue<br>Thu | Departure<br>2019-04-25 09:00<br>2019-04-27 09:00<br>2019-04-28 12:00<br>2019-04-29 16:30<br>2019-05-03 08:00<br>2019-05-07 23:30<br>2019-05-10 22:30                       | Day<br>Wed<br>Thu<br>Sat<br>Sun<br>Thu<br>Tue<br>Thu | Reman |

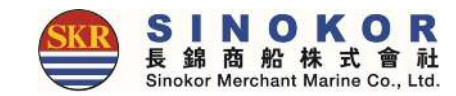

스케줄 조회(5)

#### • 특정 항구에 기항하는 선명/항차 정보를 조회할 수 있습니다.

| E-SERVIC<br>포트별 스카<br>Search Option<br>포트<br>코트를 선택하세요 | Recent Port<br>BANGLADESH<br>CHINA<br>HONG KONG<br>INDONESIA<br>INDIA<br>JAPAN | 국가 전력 후 도시를 선택하여 주십시오.<br>Incheon<br>Busan<br>Jakarta<br>Ulsan<br>Shanghal<br>Vladivostok Fishery |                                               |                  |     |                                 |     |                |
|--------------------------------------------------------|--------------------------------------------------------------------------------|---------------------------------------------------------------------------------------------------|-----------------------------------------------|------------------|-----|---------------------------------|-----|----------------|
| Vesse                                                  | CAMBODI/<br>KOREA<br>MYANMAR                                                   | Vessel / Voyage                                                                                   | Wharf                                         | Arrival          | Day | Departure                       | Day | Remark         |
|                                                        | MALAYSIA                                                                       | PANCON SUNSHINE / 1909E                                                                           | PUSAN INTERNATIONAL TERMINAL                  | 2019-04-30 14:00 | Tue | 2019-05- <mark>01 01:0</mark> 0 | Tue | No Loading     |
|                                                        |                                                                                | GLOBAL NUBIRA / 0929N                                                                             | BUSAN PORT TERMINAL                           | 2019-05-01 04:00 | Wed | 2019-05-01 04:00                | Wed | No Loading     |
|                                                        |                                                                                | GLOBAL NUBIRA / 09295                                                                             | BUSAN PORT TERMINAL                           | 2019-05-01 04:00 | Wed | 2019-05-01 04:00                | Wed | No Discharging |
|                                                        |                                                                                | GLOBAL NUBIRA / 09315                                                                             | BUSAN PORT TERMINAL                           | 2019-05-01 04:00 | Wed | 2019-05-01 04:00                | Wed | No Discharging |
|                                                        |                                                                                | WIELAND / 1903W                                                                                   | HJNC(HANJIN NEW PORT CNTR TERMINAL)           | 2019-04-30 08:30 | Tue | 2019-05-01 05:00                | Tue |                |
|                                                        |                                                                                | PADIAN 4 / 1905N                                                                                  | BUSAN PORT TERMINAL                           | 2019-04-30 19:00 | Tue | 2019-05-01 08:00                | Tue |                |
|                                                        |                                                                                | XIUMEI SHANGHAI / 1917W                                                                           | BUSAN PORT TERMINAL                           | 2019-04-30 11:00 | Tue | 2019-05- <mark>01</mark> 09:00  | Tue |                |
|                                                        |                                                                                | MOUNT CAMERON / 0047N                                                                             | BUSAN PORT TERMINAL                           | 2019-04-30 22:00 | Tue | 2019-05-01 11:00                | Tue | No Loading     |
|                                                        |                                                                                | LANTAU BRIDGE / 1906S                                                                             | BUSAN PORT TERMINAL                           | 2019-04-30 21:00 | Tue | 2019-05-01 12:00                | Tue |                |
|                                                        |                                                                                | SINOKOR TIANJIN / 1911W                                                                           | PUSAN INTERNATIONAL TERMINAL                  | 2019-05-01 01:00 | Wed | 2019-05-01 12:00                | Wed | No Loading     |
|                                                        |                                                                                | GLOBAL NUBIRA / 0931N                                                                             | BUSAN PORT TERMINAL                           | 2019-05-01 04:00 | Wed | 2019-05-01 14:00                | Wed | No Loading     |
|                                                        |                                                                                | SENDAI VOYAGER / 0115W                                                                            | BUSAN NEWPORT MULTI-PURPOSE TERMINAL CO., LTD | 2019-05-01 11:00 | Wed | 2019-05-01 14:00                | Wed |                |
|                                                        |                                                                                | SINOKOR TIANJIN / 1911W                                                                           | BUSAN NEWPORT MULTI-PURPOSE TERMINAL CO., LTD | 2019-05-01 14:00 | Wed | 2019-05-01 14:00                | Wed | No Loading     |

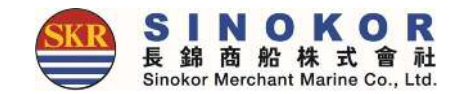

## B/L 발행 내역 및 Cargo Tracking

• 로그인 없이 B/L 번호 또는 컨테이너 번호를 입력하면 B/L 발행 내역 및 Cargo Tracking을 조회할 수 있습니다.

| E-SERVICE               |                    |                                                                   |                                                                       | ≡ ( |
|-------------------------|--------------------|-------------------------------------------------------------------|-----------------------------------------------------------------------|-----|
| ooking & B              | /L DETAIL          |                                                                   |                                                                       |     |
| B/L No.                 | SNKO               |                                                                   |                                                                       |     |
| PIC                     |                    |                                                                   |                                                                       |     |
| Schedule                |                    |                                                                   |                                                                       | ^   |
| NITH                    | NSC<br>5 Days      | Huangpu<br>GZCT (Guangzhou Container Terminal<br>2019-05-18 01:00 | Incheon<br>SNCT - SUNKWANG NEW CONTAINER TERMINAL<br>2019-05-23 08:00 |     |
| MRN No                  |                    | 입형횟수                                                              |                                                                       |     |
| TML code<br>(Departure) |                    | TML code<br>(Arrival)                                             |                                                                       |     |
| Docu. Closing           |                    | Cntr. Closing                                                     |                                                                       |     |
| VGM Closing             |                    | AFR/CCAM Closing                                                  |                                                                       |     |
| Main PIC                |                    | Sub PIC                                                           |                                                                       |     |
| B/L Status              |                    |                                                                   |                                                                       | ^   |
| 발행상태                    | 미발행                | 발행지역                                                              | HUANGPU, CHINA                                                        |     |
| 수취상태                    | 미발행                | 수취지역                                                              |                                                                       |     |
| Cargo Tracking          |                    |                                                                   |                                                                       | ^   |
|                         | CNTR No.           | Location                                                          | Date & Time                                                           |     |
| Pickup (1/1)            | TCLUSSONSES        | GZCT (Guangzhou Container                                         | Terminal 2019-05-12 SUN 20:00                                         |     |
|                         | ENTR NO.           | Location                                                          | Date & Time                                                           |     |
| Return (1/1)            | TCLUSSESSES        | GZCT (Guangzhou Container                                         | Ferminal 2019-05-13 MON 10:00                                         |     |
|                         | Vessel / Voyage    | Location                                                          | Date & Time                                                           |     |
| Departure               | NITHI BHUM / 1070N | GZCT (Guangzhou Container                                         | Ferminal 2019-05-18 SAT 01:00                                         |     |
| 500 A                   | Vessel / Voyage    | Location                                                          | Date & Time                                                           |     |
| (Scheduled)             | NITHI BHUM / 1070N | SNCT - SUNKWANG NEW CONTAIN                                       | ER TERMINAL 2019-05-23 THU 08:00                                      |     |

#### 로그인

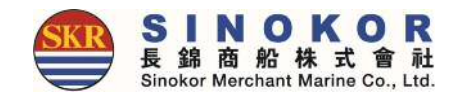

- eService의 다양한 서비스를 이용하기 위해 로그인을 합니다.
- eService의 메인 화면에서 우측 상단의 자물쇠 아이콘 클릭 후에 ID와 PASSWORD를 입력합니다.

| Search |                                                                                                    |  |
|--------|----------------------------------------------------------------------------------------------------|--|
|        | 아이디를 입력하세요.           패스워드를 입력하세요.           교 아이디 기역           로그인           화원가입           아이디/패스워드 찾기 |  |

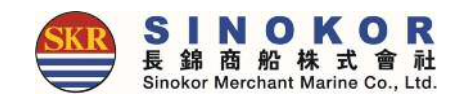

### 개인정보 변경

#### • 로그인 후 개인정보 변경 버튼을 클릭하여 개인정보를 수정할 수 있습니다.

|   |                                |                                       |                                     | · 모든게영정모<br>· 모든게영정모<br>· 프로필변경<br>· Log-Out |
|---|--------------------------------|---------------------------------------|-------------------------------------|----------------------------------------------|
| • | Calendar 🕒 List                | ● 수출 (ETD) _ ● 수입 (E                  | ETA)                                |                                              |
|   | 지역정보*                          |                                       |                                     | ~                                            |
|   | 승인 사무소 BUSAN                   | Q                                     |                                     |                                              |
|   | 개인정보*                          |                                       | ▲비밀번호                               | 변경 <b>^</b>                                  |
|   | 0}0[C]                         |                                       |                                     |                                              |
|   | 이름                             | 이메일                                   | 휴대전화번호 010-00000000                 |                                              |
|   | 회사정보*                          |                                       |                                     | ~                                            |
|   | 사업자번호                          | 회사명                                   | 주소 🖸                                | •                                            |
|   | 전화번호                           | 팩스번호                                  | 업종 대부                               | v                                            |
|   | 추가설정*                          |                                       |                                     | ~                                            |
|   | 이메일수신 수신 미수신                   | Delay Notice 에너스                      | B/K Notice 수신 미수신                   |                                              |
|   | 이메일주소 추가                       | B/L Approval 국업 미우신<br>Invoice 수십 미우신 | B/L Issue 하철 미주신<br>Freetime 수신 미주신 |                                              |
|   | ( <u>, ', ', ', ', '</u> , com |                                       |                                     |                                              |
|   | @naver.com                     |                                       |                                     |                                              |

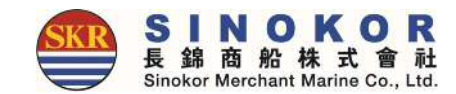

#### 모든 계정 정보

- 로그인 후 등록된 모든 계정 정보를 조회할 수 있습니다.
- 고객님의 회사에서 **퇴사자가 발생한 경우 아래 계정정보를 보시고 당사에 요청하시면 삭제처리를** 해드립니다.

| e DashB | oard (Outbound) DashBoard (Inbound)                                                              |                                             |                                                                                                    | 모든계정정보              |
|---------|--------------------------------------------------------------------------------------------------|---------------------------------------------|----------------------------------------------------------------------------------------------------|---------------------|
|         | O Calendar 🕒 List                                                                                | O 수출 (ETD)                                  | ● 수입 (ETA)                                                                                                    | + Log-Out           |
|         |                                                                                                  |                                             |                                                                                                    | 60110000            |
|         | Name. Tel.<br>Tel.<br>eMail. <u>in the Constant</u> s.com<br>등록일, 2015-10-06<br>최종로그인.<br>상태. 활성 | Name.<br>Tel. 054461-4883<br>eMail. <u></u> | Name.<br>Tel. 024 <b>media and a second second s</b> | Name. Tel.<br>eMail |
|         | Name.<br>Tel. 02                                                                                 | Name.<br>Tel. 02                            | Name.                                                                                                    | Name. Tel.          |
|         | eMail. economic com<br>등록일. 2014-12-10<br>최종로그인. 2019-05-21 13:19<br>상태. 활성                      | eMail                                       | eMailcom<br>등록일. 2014-11-24<br>최종로그인. 2019-05-21 09:15<br>상태. 활성                                                                                                    | eMail               |

### 로그인 후 사용 가능한 메뉴

- •대시보드
- 수출 B/L LIST
- 수입 B/L LIST
- 삼국간 B/L LIST
- 새로운 예약 (부킹) B/L 발행
- 원터치 예약
- 원터치 B/L
- Split

- 부킹 수정
- B/L(S/R) 작성
- B/L 수정
- B/L 확정
- 운임 확정
- 계산서 발행 • 계산서 출력

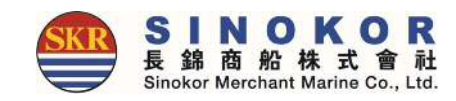

- Freetime
- Freetime Notice 출력
- Booking Notice 출력
- Copy B/L 출력
- Proforma Invoice 출력
- Invoice 줄력
- Delay Notice 출력

#### 대시보드

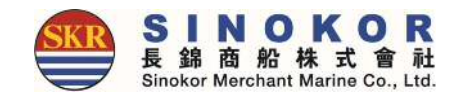

- 로그인 하면 Dashboard에 아직 출항하지 않은 부킹 및 B/L 정보가 숫자로 표시됩니다.
- 각 숫자 또는 타이틀을 클릭하면 수량만큼의 리스트 확인이 가능합니다.
- 고객님이 직접 부킹한 내역만 보고자하면 "나의 부킹만 조회"를 클릭하시면 됩니다.

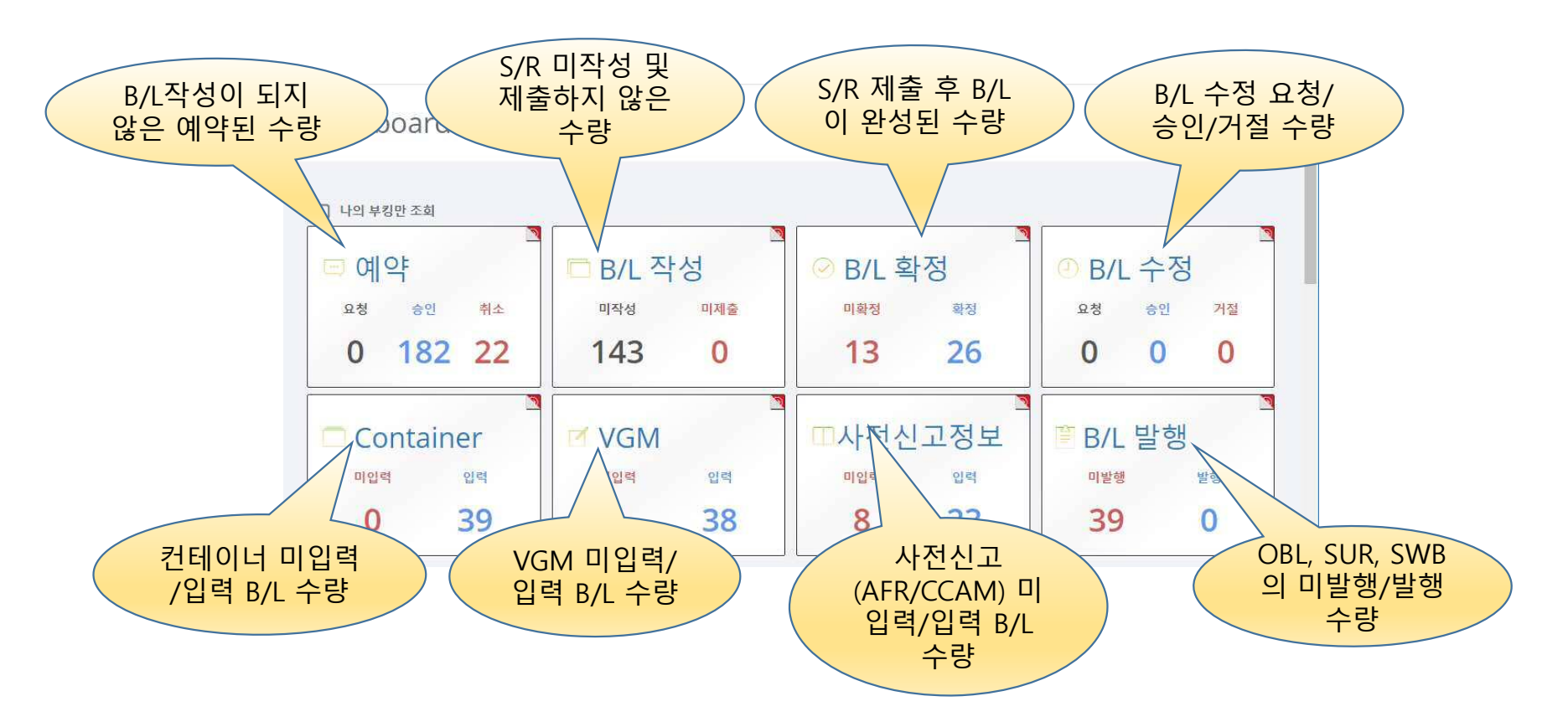

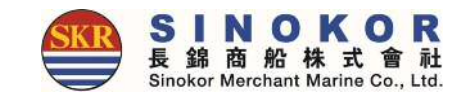

원터치 예약(1)

- 자주사용하는 부킹을 사전에 등록하여 추후에도 편리하게 새로운 예약을 만들 수 있는 기능입니다.
- 원터치 예약으로 등록한 항목은 메인 화면에 도착지 이미지와 함께 POL, POD, 컨테이너정보, 별칭 으로 표시됩니다.

| 원 터치 예약 /관리화면                                             |                                                     |                                         | 1                     | ×                      |                                                                  |                   |         |
|-----------------------------------------------------------|-----------------------------------------------------|-----------------------------------------|-----------------------|------------------------|------------------------------------------------------------------|-------------------|---------|
| PUS - MOJ<br>20RFx2<br>CONST SOC REEFE<br>CONST SOC REEFE | <mark>5.)kt 이 있</mark><br>1<br><sup>트</sup> 구간별 스케컬 | N - TSN 🔊                               | PUS-LCH               |                        |                                                                  |                   |         |
|                                                           | Search Option                                       |                                         |                       |                        |                                                                  |                   | ~       |
|                                                           | < >                                                 |                                         |                       | 2019년 6월               |                                                                  |                   | Today   |
| 1. 클릭                                                     | 일                                                   | 월                                       | <u>क</u>              |                        |                                                                  | 금                 | 토       |
|                                                           |                                                     |                                         |                       | 2. 스케줄                 | 툴 선택                                                             | 3)<br>오후 10 TS T  | AICHUNG |
|                                                           |                                                     |                                         |                       |                        |                                                                  |                   |         |
|                                                           | 2<br>ହଡ଼ 8 PANCON SUNSHINE                          | 3<br>오전 2:30 KMTC SURABAYA              | 오후 9 WARNOW BOATSWAIN | ्रङ् 9 AS COLUMBIA     | 6<br>오후 11 DC                                                    | 7<br>DNGJIN VENUS | 8       |
|                                                           |                                                     | 오전 9 PACIFIC GENEVA                     |                       |                        | ASCB / 00215 (ETD : 2019-06-05 21:00, ETA : 2019-06<br>08 00:00) | 6-                |         |
|                                                           | 9                                                   | 10                                      | 11                    |                        | 13                                                               | 14                | 15      |
|                                                           | 오후 8 PANCON VICTORY                                 | 오전 12 KMTC PENANG<br>오전 9 NAGOYA TRADER | 오후 2 WARNOW BOATSWAIN | 오후 6 NORTHERN VOLITION | 오후 11 DC                                                         | ONGJIN VENUS      |         |
|                                                           | 16                                                  | 17                                      | 18                    | 19                     | 20                                                               | 21                | 22      |
|                                                           | 오후 8 PANCON SUNSHINE                                | 오전 5 LEDA TRADER                        | 오후 2 WARNOW BOATSWAIN | 오후 9 POSEN             | 오후 11 DC                                                         | DNGJIN VENUS      |         |
|                                                           |                                                     | S 2 SPACIFIC GENEVA                     |                       |                        |                                                                  |                   |         |
|                                                           | 23<br>© Sinokor Co. Ltd. All rights reserve         | 74<br>d                                 | 25                    | 26                     | 27                                                               | 28                | 29      |

18

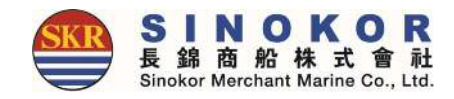

#### 원터치 예약(2)

#### • 원터치 예약으로 설정된 내용 중 수정할 내용을 검토하고 저장합니다. Booking

|                                                                                                    | Basic Info.*     |                                         |              |                                              |                                   | Q 담당자 검색                                                       |   |
|----------------------------------------------------------------------------------------------------|------------------|-----------------------------------------|--------------|----------------------------------------------|-----------------------------------|----------------------------------------------------------------|---|
|                                                                                                    | B/K No.          |                                         | 참조번호         | Enter the Ref No.                            |                                   |                                                                |   |
|                                                                                                    | B/K 사무소          | <b></b>                                 | 실화주명         | ds@+6+65M*                                   |                                   |                                                                |   |
|                                                                                                    | 담당자명             | 200                                     | 전화번호         |                                              | 팩스번호                              |                                                                |   |
|                                                                                                    | e-Mail           | hysicang him Operations                 |              |                                              |                                   |                                                                |   |
|                                                                                                    | Cargo Term       | СҮ/СҮ                                   | Freight Term | FREIGHT COLLECT                              | WGT / MSR                         | 0 /0                                                           |   |
|                                                                                                    | Schedule Info.*  |                                         |              |                                              |                                   | 🖸 스케쥴 변경                                                       | ^ |
|                                                                                                    | HE               | JNG-A PUSAN / 1343S<br>JKS3<br>@ Days @ |              | Busan<br>BPT 신선대 (구.KBCT)<br>2019-05-56-7660 | TAC                               | <b>Moji</b><br>HIUNOURA NO.1 (MOJI)<br>2019- <b>00001-0000</b> |   |
|                                                                                                    | Container*       |                                         |              |                                              |                                   | 🔲 LCL Cargo 🛛 🕂 컨테이너 추가                                        | ~ |
| 3. 검토 및                                                                                                    | Size Type        | Q'ty SOC Empty                          | D/G UNNO/CL  | Special<br>ASS Temp(°C) COVER                | Information<br>Length(mm) Width(n | nm) Height(mm) Weight 삭기                                       | a |
| <u></u><br><u></u><br><u>_</u><br><u></u> | 20' 🔽 REEFER     | 2 No V No V                             | No 🖌         | Q                                            |                                   |                                                                |   |
|                                                                                                    | 자가운송 🔽           |                                         |              |                                              |                                   |                                                                | ^ |
|                                                                                                    | 운송사              | T 1 7 - 1 - 1                           | Pickup 지역    |                                              | Pickup 장소                         | Enter the pick up location.                                    |   |
|                                                                                                    | Pickup 일자        | 2019-05-23                              | 담당자명         |                                              | 전화번호                              |                                                                |   |
|                                                                                                    | Additional Info. |                                         |              |                                              |                                   | Q 위험물 선적 확인                                                    | ^ |
|                                                                                                    | 주의품목             | NONE                                    | ]<br>품명(영문)  | 품명을 입력하세요.                                   | 첨언                                |                                                                |   |
|                                                                                                    |                  |                                         |              | ▲ 저장                                         |                                   |                                                                |   |

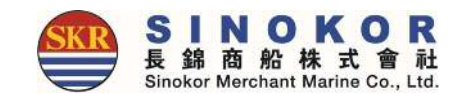

#### 수출리스트

- 상단 메뉴에서 수출리스트를 클릭하면 수출 건의 리스트를 조회할 수 있습니다.
- 리스트 상단의 Excel 버튼을 클릭하면 현재 화면에 보이는 B/L 리스트를 액셀파일로 다운로드 받을 수 있습니다.

|            | <ul> <li>출항일 기준</li> <li>기간</li> <li>20</li> </ul>        | )25-01-02                                     | 일 기준<br>🚞 20   | ○ 부킹번<br>25-01-09                        | 호 🔿 참조                       | 번호 🗌 나의 부킹<br>POL/POD 출발             | <b>[만 조회</b><br>지 코드 또는 이름을 한 | Q 도착지 코드 또는                       | 는 이름을 ( <b>Q</b>                           |                                      |                                      |                    | Q.조희                   |      |
|------------|-----------------------------------------------------------|-----------------------------------------------|----------------|------------------------------------------|------------------------------|--------------------------------------|-------------------------------|-----------------------------------|--------------------------------------------|--------------------------------------|--------------------------------------|--------------------|------------------------|------|
| Sea        | arch:                                                     |                                               | )              |                                          |                              |                                      |                               | 4                                 | Show 8                                     | <b>∨</b> en                          | tries                                |                    |                        | Exce |
| 0          | Booking No.<br>Original No.                               | B/K<br>상태                                     | B/L<br>상태 - [] | B/L<br>발형 11                             | CNTR 1                       | 실화주 👔                                | VSL/VYG                       | 출발지<br>ETD IF                     | 도착지<br>ETA II                              | 서류마감 📊                               | 선적<br>학정                             | Invoice            | Certi<br>발행            | 픽업   |
| 0          | SNKC                                                      | 승인                                            | 작성             |                                          | 20'x42                       |                                      | HEUNG-A HOCHI<br>2501W        | Ulsan<br>2025-01-05               | Nanjing<br>2025-01-12                      | 2025-01-03<br>12:00                  | 학정                                   | 8                  | 입력                     | 18/4 |
| 0          | SNKC                                                      | 승인                                            | 작성             |                                          | 40Hx1<br>20'x1               |                                      | PACIFIC BEIJING<br>2501W      | Pyongtaek<br>2025-01-08           | Shanghai<br>2025-01-12                     | 2025-01-07<br>11:00                  | 확정                                   | 8                  | 입력                     | 2/2  |
| 0          | SNKC                                                      | 승인                                            | 작성             |                                          | 40Hx1                        |                                      | NAGOYA TRADER<br>2501W        | Pyongtaek<br>2025-01-07           | Xingang<br>2025-01-09                      | 2025-01-06<br>11:00                  | 확정                                   | 8                  | 입력                     | 1/1  |
|            | SNKC                                                      | 승인                                            | 작성             |                                          | 40Hx2                        |                                      | NAGOYA TRADER<br>2501W        | Pyongtaek<br>2025-01-07           | Xingang<br>2025-01-09                      | 2025-01-06<br>11:00                  | 확정                                   | 8                  | 입력                     | 2/2  |
|            | SNKC                                                      | 거절                                            |                |                                          | 40Hx2                        |                                      | SENDAI TRADER<br>2428W        | Pyongtaek<br>2025-01-04           | Shanghai<br>2025-01-06                     | 2025-01-03<br>11:00                  |                                      |                    |                        | 0/2  |
| 0          | SNKC                                                      | 승인                                            | 확정<br>완료       | 요청                                       | 40Hx1                        |                                      | SENDAI TRADER<br>2427W        | Pyongtaek<br>2025-01-02           | Shanghai<br>2025-01-03                     | 2024-12-30<br>16:00                  | 확정                                   | 0                  | 입력                     | 1/1  |
| 0          | SNKC                                                      | 승인                                            | 승인             |                                          | 40Hx1                        |                                      | VARADA<br>2501W               | Kwangyang<br>2025-01-07           | Karachi<br>2025-02-01                      | 2025-01-03<br>15:00                  | 확정                                   | $\odot$            | $\odot$                | 1/1  |
| 0          | SNKC                                                      | 승인                                            | 작성             |                                          | 40Hx15                       |                                      | TIANJIN VOYAGER<br>2406 S     | Kwangyang<br>2025-01-06           | Shanghai<br>2025-01-08                     | 2025-01-03<br>14:00                  | 확정                                   | 8                  | 입력                     | 15/1 |
| +  <br>Sho | owing 1 to 8 of 109 e                                     | ntries                                        |                |                                          |                              |                                      |                               |                                   | Prev                                       | ious 1                               | 2 3                                  | 4 5                | 14                     | Next |
| 1          | <b>Booking</b><br>- 수정<br>- 삭제<br>- 선적회정<br>- Line Certil | <b>B/L</b><br>- 작성/4<br>- 제출<br>- 확정<br>- C/A |                | Cont<br>- 팩업<br>- VGM<br>- DEM<br>- Drop | ainer<br>지변경<br>/DET<br>-Off | Split/Combin<br>- Split<br>- Combine | e 계산서<br>- 발행요청<br>- 발행내역     | <b>기타</b><br>- 첨부파일<br>- Memo B/L | 문서출<br>- Bool<br>- Line<br>- Cher<br>- Cop | 력<br>Certi. N<br>:K B/L N<br>/ B/L N | - Freetime<br>- Delay P<br>- VSL Cha | e R<br>t<br>ange R | - Invoice 閏<br>- 계산서 閏 |      |

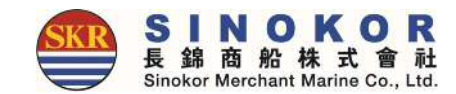

#### 수입리스트

- 상단 메뉴에서 수입리스트를 클릭하면 인바운드 건들의 리스트를 조회할 수 있습니다.
- 리스트 상단의 Excel 버튼을 클릭하면 현재 화면에 보이는 B/L 리스트를 액셀파일로 다운로드 받을 수 있습니다.
- B/L 번호를 클릭하면 상세화면으로 이동할 수 있습니다. (B/L 상세 내역 및 Cargo Tracking 화면 참 조)

|     | ③ 입항기간           출항지         2 | <mark>○ 입력기긴</mark><br>024-12-26 | ⊖ B/L N         | <b>10.</b> | POL/POD 출발 3           | 포트를 입력하세요.            | Q 도착 포트를 {              | 입력하세요. Q               |              |               |            | <b>Q</b> 조회 |           |
|-----|--------------------------------|----------------------------------|-----------------|------------|------------------------|-----------------------|-------------------------|------------------------|--------------|---------------|------------|-------------|-----------|
| Sea | irch:                          | )                                |                 |            |                        |                       |                         | Show 8                 | ✓ en         | tries         |            |             | Excel     |
| 0   | B/L No.<br>Original No.        | B/L<br>발행                        |                 | Consignee  | VSL/VYG                | 출발<br>ETD 티           | 도착<br>ETA I             | 입향<br>터미널 - 티          | 관리대상<br>지정화물 | 마감정보<br>및 담당자 | A/N _])    | 적하<br>목록    | Invoid    |
| 0   | SNKC                           | SUR                              | 20'x3           |            | NAGOYA TRADER<br>2445E | Xingang<br>2024-12-31 | Pyongtaek<br>2025-01-02 | 한진평택컨테이너               |              | 0             | $\odot$    | $\odot$     | 6         |
|     | SNKC                           | SUR                              | 20OTx3<br>20'x3 |            | NAGOYA TRADER<br>2445E | Xingang<br>2024-12-31 | Pyongtaek<br>2025-01-02 | 한진평택컨테이너               |              | 0             | $\odot$    | $\odot$     | 0         |
| 0   | SNKC                           | SUR                              | 20'x4           |            | NAGOYA TRADER<br>2445E | Xingang<br>2024-12-31 | Pyongtaek 2025-01-02    | 한진평택컨테이너               |              | 0             | $\odot$    | 0           | 0         |
| 0   | SNKO                           | SUR                              | 20'x4           |            | NAGOYA TRADER<br>2445E | Xingang<br>2024-12-31 | Pyongtaek<br>2025-01-02 | 한진평택컨테이너               |              | 0             | $\odot$    | $\odot$     | 0         |
|     | SNKC                           | SUR                              | 20'x4           |            | NAGOYA TRADER<br>2445E | Xingang<br>2024-12-31 | Pyongtaek<br>2025-01-02 | 한진평택컨테이너               |              | 0             | $\odot$    | $\odot$     | 0         |
| 0   | SNKC                           | SUR                              | 20'x4           |            | NAGOYA TRADER<br>2445E | Xingang<br>2024-12-31 | Pyongtaek 2025-01-02    | 한진평 <mark>택컨테이너</mark> |              | 0             | $\bigcirc$ | $\odot$     | 0         |
| 0   | SNKC                           | SUR                              | 20'x4           |            | NAGOYA TRADER<br>2445E | Xingang<br>2024-12-31 | Pyongtaek 2025-01-02    | 한진평택컨테이너               |              | 0             | $\odot$    | $\odot$     | 0         |
| 0   | SNKC                           | SUR                              | 20'x4           |            | NAGOYA TRADER<br>2445E | Xingang<br>2024-12-31 | Pyongtaek 2025-01-02    | 한진평택컨테이너               |              | 0             | $\odot$    | $\odot$     | 0         |
| < I | wing 1 to 8 of 172 e           | entries                          |                 |            |                        |                       |                         | Previo                 | us 1         | 2 3 4         | 5          | 22          | •<br>Next |

21

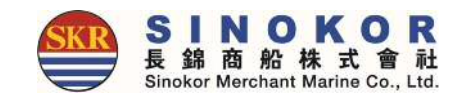

#### 삼국간 B/L LIST

- 사이트 맵에서 삼국간리스트-전체리스트를 클릭하면 삼국간 건들의 리스트를 조회할 수 있습니다.
- 리스트 좌측 상단의 Excel 버튼을 클릭하면 현재 화면에 보이는 B/L 리스트를 액셀파일로 다운로드 받을 수 있습니다.
- B/L 번호를 클릭하면 상세화면으로 이동할 수 있습니다. (B/L 상세 내역 및 Cargo Tracking 화면 참 조)

| 삼국김    | 간 리스트                                                    |            |                         |                                       |                                      |                        |        |         |          |        |
|--------|----------------------------------------------------------|------------|-------------------------|---------------------------------------|--------------------------------------|------------------------|--------|---------|----------|--------|
| (      | <ul> <li>입항기간 ○ 출항기간</li> <li>Term 2024-09-02</li> </ul> | 2024-10-31 | <b></b>                 | POL/POD 출                             | 발포트를 입력하세요. 🔍 도                      | 착 포트를 입력하세요. Q         |        |         |          | 조회     |
| earch: |                                                          | )          |                         |                                       |                                      | Show 8                 | 3 🗸    | entries |          | Exce   |
|        | Booking No.<br>Original                                  | VSL / VYG  | Loading                 | T/S []                                | Discharging                          | Delivery               | CNTR 4 | Special | Delay    | Status |
|        | SNKO073240500004                                         | STOF/2417W | Jakarta<br>2024-05-22   | Hochiminh<br>2024-05-29<br>2024-06-12 | Novorossiysk<br>2024-09-02           | Novorossiysk           | 40Hx1  |         |          | SWB 발행 |
|        | SNKO073240500641                                         | STOF/2417W | Jakarta<br>2024-05-24   | Hochiminh<br>2024-05-28<br>2024-06-12 | Novorossiysk<br>2024-09-02           | Novorossiysk           | 40Hx1  |         |          | SWB 발행 |
|        | SNKO131240800353                                         | KBTR/2420N | Hong Kong<br>2024-08-25 | Busan<br>2024-09-01<br>2024-09-18     | Vladivostok Commercial<br>2024-09-20 | Vladivostok Commercial | 40Hx2  |         |          | SUR 발행 |
| howing | g 1 to 3 of 3 entries                                    |            |                         |                                       |                                      |                        |        |         | Previous | 1 Next |

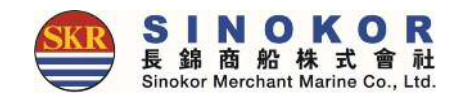

## B/L 상세 내역 및 Cargo Tracking(1)

- 로그인 후에 B/L 번호 또는 참조번호(고객님이 사용하시는 B/L당 고유 번호)를 입력하면 B/L 상세 내역 및 Cargo Tracking을 조회할 수 있습니다. (마지막 4자리만 입력해도 자동완성 기능으로 찾을 수 있음)
- 수출/수입/삼국간 리스트에서 B/L 번호를 클릭시 아래 화면으로 이동할 수 있습니다.

| SKR E-S       | ERVICE                                 |                                     |                                                     |   |
|---------------|----------------------------------------|-------------------------------------|-----------------------------------------------------|---|
| B/L No.       | SNKO010198444848                       | Status                              | B/L 발행 요청 필요                                        |   |
| 참조번호          |                                        | 운임번호                                |                                                     |   |
| One Touch B/K | ★ 설정                                   | One Touch B/L                       | · 설정                                                |   |
| PIC           | Tel. 02-6496<br>e-Mail. Psinokor.co.kr |                                     |                                                     |   |
| Schedule      |                                        |                                     |                                                     | ^ |
| SINOKOF       | R QINGDAO / 1821E<br>BSS<br>2 Days     | Kwangyang<br>GWCT (광양서부터미널)<br>2019 | Moji<br>TACHIUNOURA NO.1 (MOJI)<br>2019-05-05-16600 |   |
| MRN No        | recommendation                         |                                     |                                                     |   |

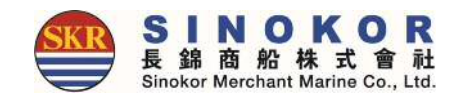

### \* 기능상세

| Booking       | B/L     | Container  | Split/Combine | 계산서    | 기타         | 문서출력            |                |             |
|---------------|---------|------------|---------------|--------|------------|-----------------|----------------|-------------|
| - 수정          | - 작성/수정 | - 픽업지변경    | - Split       | - 발행요청 | - 첨부파일     | - Booking 🖻     | - Freetime 👫   | - Invoice 🙀 |
| - 삭제          | - 제출    | - VGM      | - Combine     | - 발행내역 | - Memo B/L | - Line Certi. 🎼 | - Delay 🙀      | - 계산서 國     |
| - 선적확정        | - 확정    | - DEM/DET  |               |        |            | - Check B/L 🕅   | - VSL Change 睹 |             |
| - Line Certi. | - C/A   | - Drop-Off |               |        |            | - Copy B/L 📭    |                |             |
| - Copy        | - 발행    | - 수리비 면제   |               |        |            |                 |                |             |

- 회색 : 해당 작업을 할 수 없는 상태입니다.
- 청색 : 해당 작업을 할 수 있는 상태입니다.

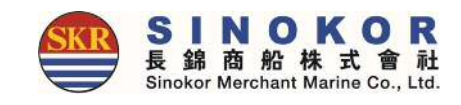

### B/L 상세 내역 및 Cargo Tracking(2)

| Status                       |                                    |                                  |                   |                                                   |     |   | B/L 발행 상태           |
|------------------------------|------------------------------------|----------------------------------|-------------------|---------------------------------------------------|-----|---|---------------------|
| 박해상태                         | 미방해                                |                                  | 방해지역              |                                                   |     |   |                     |
| 수취상태                         | 미발행                                |                                  | 수취지역              |                                                   |     |   | Shipper / Consignee |
| oper / Consignee / N         | lotify                             |                                  |                   |                                                   |     |   | / Notify 정보         |
| nipper                       |                                    | Consignee                        |                   | Notify                                            |     |   |                     |
|                              | D                                  | Constant of Constant of Constant |                   | (P111705105197002-00710                           |     |   |                     |
|                              |                                    |                                  |                   |                                                   |     |   | B/I에 출력되는 정         |
| anting Contracting and an Co | 10110-210000-01111111              | Actor monent REPUBLICAN          |                   | CONTRACT DESIGNAL                                 |     |   |                     |
| go & Document                |                                    |                                  |                   |                                                   |     | ~ |                     |
| Vessel / Voyage              | NITHI BHUM / 1070N                 |                                  | Receipt           |                                                   |     |   |                     |
| Loading                      | HUANGPU, CHINA<br>2019-05-18 01:00 |                                  | Discharging       | INCHEON(NEW PORT), REPUBLIC O<br>2019-05-23 08:00 | F   |   |                     |
| Delivery                     | INCHEON(NEW PORT), REPUBLIC OF     |                                  | F.Destination     |                                                   |     |   |                     |
| B/L Type                     |                                    |                                  | Cargo Term        | CY/CY                                             |     |   |                     |
| Cargo Type                   | Console                            |                                  | Freight Term      | FREIGHT COLLECT                                   |     |   | 컨테이너 정보             |
| Package                      | 44 PACKAGES                        |                                  | WGT / MSR         | 4439.23 KGS / 64.148 MSR                          |     |   | (컨테이너 미입력시          |
| Main Item (EN)               | DRIVE ASSY BOX                     |                                  | Main Item (Local) |                                                   |     |   | 타입&사이즈볔 수량          |
| Say                          | ONE (40'HQ X1) CONTAINER ONLY.     |                                  |                   |                                                   |     |   | 표시)                 |
|                              |                                    |                                  |                   |                                                   |     | ~ | ~ _                 |
| tainer                       |                                    |                                  |                   |                                                   |     |   |                     |
| tainer<br>TPSZ               | CNTR No.                           | Seal No.                         | РКБ               | WGT                                               | MSR |   |                     |

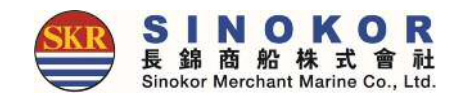

## B/L 발행 내역 및 Cargo Tracking(3)

| TCLUMENTER<br>Package 44 PACK<br>Main Item (EN) DRIVE A                                                                            |                                               | VGM                                 |                                                      | Method                             | Si                                 | gnature                                                                                                    |     | Cert No                                         |   |   |                              |
|----------------------------------------------------------------------------------------------------|-----------------------------------------------|-------------------------------------|------------------------------------------------------|------------------------------------|------------------------------------|----------------------------------------------------------------------------------------------------|-----|-------------------------------------------------|---|---|------------------------------|
| Package 44 PACH<br>Main Item (EN) DRIVE A                                                                                          |                                               | 8279                                |                                                      | SM2                                |                                    | and the second second sec |     |                                                 |   |   | VGM 정보                       |
| Main Item (EN) DRIVE A                                                                                                    | KAGES                                         |                                     |                                                      | w                                  | GT / MSR 4439.23 K                 | GS / 64,148 MSR                                                                                                    |     |                                                 | - |   |                              |
|                                                                                                    | ASSY BOX                                      |                                     |                                                      | Main Iter                          | m (Local)                          |                                                                                                    |     |                                                 | = |   |                              |
| Say ONE (40                                                                                                    | D'HQ X1) CONTAINER                            | ONLY.                               |                                                      |                                    |                                    |                                                                                                    |     |                                                 | - |   |                              |
| FR / CCAM Info.                                                                                                    |                                               |                                     |                                                      |                                    |                                    |                                                                                                    |     |                                                 | ~ |   | AFR/CCAM에 입력                 |
| Shipper                                                                                                    | Country : CN                                  | Tel :                               |                                                      | Reg No :                           |                                    |                                                                                                    |     |                                                 |   |   | 정보                           |
| Consignee                                                                                                    | Country : KR                                  | Tel :                               |                                                      | Reg No :                           |                                    |                                                                                                    |     |                                                 | _ |   |                              |
| Notify                                                                                                    | Country : KR                                  | Tel :                               |                                                      | Reg No :                           |                                    |                                                                                                    |     |                                                 |   |   |                              |
| lark & Description                                                                                                    |                                               |                                     |                                                      |                                    |                                    |                                                                                                    |     |                                                 |   |   |                              |
| Mark                                                                                                    |                                               |                                     |                                                      | Descriptio                         | n                                  |                                                                                                    |     |                                                 |   |   |                              |
| N/M                                                                                                    |                                               |                                     |                                                      | PALLET                             |                                    |                                                                                                    |     |                                                 |   | ( | MARK & Descrip               |
| Remark                                                                                                    |                                               |                                     |                                                      | <u></u>                            |                                    |                                                                                                    | 7.2 |                                                 |   |   | 운임정보                         |
| reight                                                                                                    |                                               |                                     |                                                      |                                    |                                    |                                                                                                    |     | Show each freight                               |   |   | (으이 미이려 시                    |
|                                                                                                    | ame                                           | CUR                                 | Unit                                                 | Rate                               | Ex.Rate                            | USD Amt                                                                                                    |     | Local Amt Tax                                   |   |   |                              |
| Freight Na                                                                                                    | IGHT                                          | USD                                 | 45GP                                                 | 240                                | 0                                  | 240                                                                                                    |     | 0                                               |   |   | Proforma 운임 표                |
| Freight Na<br>OCEAN FREI                                                                                                    | inimi ree                                     | 1.5 Ph 1 P 1                        | 150-10                                               | 172                                | 1                                  | 0                                                                                                    |     | 1/2                                             |   |   |                              |
| Freight Na<br>OCEAN FRE<br>TERMINAL SECU                                                                                           | URITY FEE                                     | KRW                                 | 45GP                                                 | 8.400                              | 1                                  | 0                                                                                                    |     | 8.400                                           | _ |   |                              |
| Freight Na<br>OCEAN FRE<br>TERMINAL SECU<br>WHARFAC<br>Total                                                                       | URITY FEE<br>GE                               | KRW                                 | 45GP                                                 | 8,400                              | 1                                  | 0<br>240                                                                                                    |     | 8,400                                           |   |   |                              |
| Freight Ni<br>OCEAN FRE<br>TERMINAL SECL<br>WHARFAI<br>Total<br>논입이 확정되지 않았습니다. 운영                                                 | URITY FEE<br>GE<br>I 환청을 하시면 금열 흔             | KRW<br>KRW<br>반율로 적용되고 인            | 45GP<br>보이스 을 역이 가능                                  | 8.400<br>만니다.                      | 1                                  | 0<br>240                                                                                                    |     | 8,400<br>8,572                                  |   |   |                              |
| Freight N<br>OCEAN FRE<br>TERMINAL SECL<br>WHARFA<br>Total<br>운영이 확정되지 않았습니다. 운영<br>reetime                                        | URITY FEE<br>GE<br>I 확청을 하시면 금일 원             | KRW<br>KRW<br>반을로 적용되고 인            | 45GP<br>보이스 줄여이 가능                                   | 8,400<br>말니다.                      | ť                                  | 0<br>240                                                                                                    |     | 8,400<br>8,572<br>DEM/DET 개산                    |   |   |                              |
| Freight Ni<br>OCEAN FRE<br>TERMINAL SECL<br>WHARFAI<br>Total<br>운영이 확정되지 않았습니다. 운영<br>reetime<br>Port INCHEON, KORE                | URITY FEE<br>GE<br>I 확정을 하시면 공일 환<br>EA       | KRW<br>KRW                          | 45GP<br>보이스 을 역아 가능<br>Wharf INCHOEI                 | 8.400<br>BHLCL<br>N LOADING/DISCHA | 1<br>RGING PIER                    | 0<br>240<br>요청상태                                                                                                    |     | 8,400<br>8,572<br>DEM/DET 개신                    | ^ |   | Freetime 정보                  |
| Freight N<br>OCEAN FRE<br>TERMINAL SECL<br>WHARFA<br>Total<br>운영이 환성되지 않았습니다. 운영<br>reetime<br>Port INCHEON, KORE<br>Container No. | URITY FEE<br>GE<br>와정을 하시면 금일 일<br>EA<br>TPSZ | KRW<br>KRW<br>한물로 적용되고 먼<br>SOC D/C | 45GP<br>보이스 을 약이 가능<br>Wharf INCHOEI<br>DEM<br>Basic | 8,400<br>EHLEL<br>N LOADING/DISCHA | 1<br>RGING PIER<br>DEM<br>END Date | 0<br>240<br>요청상태<br>DET<br>Basic                                                                                                    | DET | 8.400<br>8.572<br>DEM/DET 계산<br>DET<br>END Date |   |   | Freetime 정보<br>DEM/DET 계산 버트 |

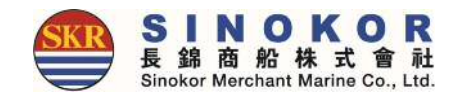

#### 새로운 예약 (부킹)

#### • 좌측 메뉴에서 새로운 예약 메뉴를 클릭하면 부킹을 입력할 수 있습니다.

| · 개인정보변경<br>모든계정정보                     | Booking                                                                                                    | 담당자 검색 P.I.C Search                                                                                                    |
|----------------------------------------|----------------------------------------------------------------------------------------------------|----------------------------------------------------------------------------------------------------|
| 스케쥴 〈                                  | Basic Info.* Q 담당자 검색                                                                                                    | 및 석용                                                                                                    |
| 새로운 예약                                 | B/K No. 참조번호. Enter the Ref No.                                                                                                    | Tel. 02-Produces                                                                                                    |
| 수출리스트                                  | B/K 사무소 BUSAN ▼ 실화주명을 입력하세요.                                                                                                    | Fax. 02<br>적용 색제                                                                                                    |
| 수입리스트                                  | 담당자명 핵대학 전화번호 전화번호 핵대학 적스번호 핵대학 전화                                                                                                    |                                                                                                    |
| 삼국간리스트                                 | e-Mail                                                                                                    | 고간별 스케쥴                                                                                                    |
|                                        | Cargo Term CY/CY   Freight Term FREIGHT PREPAID  WGT / MSR 0 / 0                                                                                                    | Search Option                                                                                                    |
|                                        | Schedule Info.* (한 스케쥴 변경                                                                                                    | ● Calendar ● List<br>물발치를 선택하세요. 도착치를 선택하세요. ♥ 2019-05-01 2019-06-30 🗂 Q.5.30                                                                                                    |
|                                        | Container*                                                                                                    | 컨테이너<br>입력란 추가                                                                                                    |
|                                        | UNNO/CLASS Temp(°C) COVER Length(mm) Width(mm) Height(mm) Weight<br>20' * DRY * No * No * Q *                                                                                                    | C Did Code - Chome - 이 ×<br>이 주의 유럽 electrinokarcake/Popug/DOCustChiltianse=Struce=Pasarchilay=<br>D/G Code Search Search (영 treat                                                                                                    |
|                                        | 자가운송       ·         운송사       Enter the Transporter name         Pickup 입자       Pickup 집소       Enter the pick up loc       Q         Pickup 입자       2019-05-21       답당자명       Pic Name.       전화번호       Tel No. | UN Na:         II         Class         II         Name         II         CER日本         II           6004         1,10         AMMONIUM PICATE dry or wetted with less<br>than 10% water, by mass         III         IIII         IIII         IIIIIIIIIIIIIIIIIIIIIIIIIIIIIIIIIIII |
|                                        | Additional Info. Q 위험물 선척 확인                                                                                                    | 이 1.23 AMMUNITION, NECENORARY<br>AMMUNITION, NECENORARY<br>위험물 변화 (RAPONS, NIAT PROJECTILE<br>or CARTRIDGES, SUMA Kor                                                                                                    |
|                                        | 주의품육 NONE ▼ 품명(영문) 품명을 입력하세요. 첨언 담당자에게 전할 첨언이 있으<br>▲ 저장                                                                                                    | 선석 확인<br>Artificites Subark<br>conte<br>1.3g<br>AMMUNTON, SMORE with er without burster,<br>expelling charge or propelling charge                                                                                                    |
| © Sinokor Co. Ltd. All rights reserved |                                                                                                    | Previous 1 2 3 4 5 - 231 Next                                                                                                    |

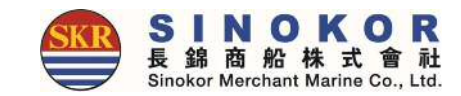

28

#### 원터치 B/L

- 자주사용하는 S/R 정보를 원터치 B/L로 설정하여 편리하게 새로운 B/L을 작성할 수 있습니다.
- 원터치 B/L은 "B/L 작성 필요" 상태인 부킹의 상세화면에서 확인할 수 있습니다.

| B/L No. SNKCOO101900000000   B/L No. SNKCOO1019000000000   B/L No. SNKCOO10190000000000   B/L No. SNKCOO1019000000000000000000000000000000000                                                                                                    |                                                       |                                          |                     |                                                            | B/L                                                                                                    |                                 |               |
|----------------------------------------------------------------------------------------------------|-------------------------------------------------------|------------------------------------------|---------------------|------------------------------------------------------------|----------------------------------------------------------------------------------------------------|---------------------------------|---------------|
| B/L No.       SNKC00101900000000       Status       B/L 474         MARTINA       Satus       B/L 474         MARTINA       Satus       B/L 474         Martina       Satus       B/L 474         Martina       Satus       B/L 474         Ma                                                                                                    |                                                       | 경조방호<br>산직접실자<br>Tel 4000000<br>수사와 4000 |                     | nanga<br>Mangan<br>Mangan naka                             | BAL No. 5480011198<br>Mid12124<br>Tal 024659<br>+ 545                                                          |                                 |               |
| В/L No.         SNKC00101900000000000000000000000000000000                                                                                                    | 여러 주의사용을 속지하였습니다.                                     |                                          |                     |                                                            | 주의사장*                                                                                                    |                                 |               |
| B/L No.       SNKC00101900000000000000000000000000000000                                                                                                    |                                                       |                                          |                     | 로 입금도 전력드립니다.<br>(P)를 기차력이 주시기 당됩니다.<br>요)를 기좌약은 주시기 위합니다. | 리이터 참석 시, WORD / PDF / EWCEL 지않나<br>Consignet & Notify 접적 시 TAX No. (NFWT<br>Description 안위 HS Code (도시지 용용 법회 |                                 |               |
| B/L No.       SNKC00101900000000000000000000000000000000                                                                                                    |                                                       |                                          |                     |                                                            | Benic Info.*                                                                                                   |                                 |               |
| B/L No.       SNKC00101900000000000000000000000000000000                                                                                                    | N Q4284                                               | Querragian Notif                         | are                 | Consignee                                                  | Shipper                                                                                                    |                                 |               |
| 참조번호       운임번호         One Touch B/k       값 2000         Come Touch B/k       값 2000         File       0.2 664/966         E-0.0264/966       499         E-0.0264/966       199         E-0.0264/966       199<                                                                                                    |                                                       |                                          |                     |                                                            |                                                                                                    | (0010190 <b>500105</b> ) Status | B/L No.       |
| One Touch B/K       Image: Contract B/K       Image: Contract B/K                                                                                                    | Utado.                                                | ◆ 영제 [+ 전지 명료                            |                     | NO AND INCOMENTAL                                          | VCIANS MANAGEMENT                                                                                              | 운임번호                            | 참조번호          |
| One Touch B/K                                                                                                    | DONESIA                                               | HODA JAKARTA IN                          |                     | REA                                                        | ELMAN BUSAN, KOR                                                                                               |                                 |               |
| PIC       Image: Since Since Sin                                                                                                    | B을 같아서세요.                                             | 희승도학자 [원종도카지                             |                     | IDONESIA.                                                  |                                                                                                    | 설정                              | One Touch B/K |
| PIC       I = 1 = 1 = 1 = 1 = 1 = 1 = 1 = 1 = 1 =                                                                                                    | IEPAID Š                                              | Freight Tarm FREIGHT PP                  | $\mathbf{v}$        |                                                            | Cargo Term CV/CY                                                                                               |                                 |               |
| Tel. 02-6496   e-Mail.     @@sinokor.co.kr     Natik and Number Approved     Natik and Number Approved <td>2</td> <td>nn,中型(明音) Original B/s</td> <td>×</td> <td></td> <td>Wattig Empty</td> <td></td> <td>PIC #</td>                                                                                                    | 2                                                     | nn,中型(明音) Original B/s                   | ×                   |                                                            | Wattig Empty                                                                                                   |                                 | PIC #         |
| e-Mail.<br>e-Mail.<br>e-M | MILS D                                                | WGT/DWB D                                |                     | ALLETS 🗵                                                   | Package 18 PA                                                                                                  | 12-6496                         | ric           |
| Image: Start Start Star                                                                                                    | 200000-000-000000000-000<br>Mar<br>Wings<br>Managenet | Description                              | < = >               | EL:<br>DILA                                                | Marks and Numbers AS PER LABE<br>MADE IN ID                                                                    | il. <u>j</u> @sinokor.co.kr     |               |
| PUS - SHA       PUS - NSA       PUS - TAO       PUS - TAO                                                                                                    |                                                       | Main Item (IN)                           |                     | R CONTAINERS ONLY.                                         | Say TEN (2011)                                                                                                 |                                 | e Touch B/I   |
| PUS - SHA       PUS - NSA       PUS - TAO       PUS - TAO                                                                                                    |                                                       | Remark                                   | Q                   |                                                            | H.S Code                                                                                                    |                                 | e rouen b/E   |
| POS - SHA       POS - INSA       POS - INSA <td>Agent Frint</td> <td>l/Vyg/Loading Part</td> <td>ant &amp; Weight 📄 Valu</td> <td>🕑 Shipper's Load, Count 8</td> <td>🕑 Said To Contain</td> <td></td> <td></td>                                                                                                    | Agent Frint                                           | l/Vyg/Loading Part                       | ant & Weight 📄 Valu | 🕑 Shipper's Load, Count 8                                  | 🕑 Said To Contain                                                                                              |                                 |               |
| test test2 test23                                                                                                    | (Real B<br>(QUARTER) (1997)                           |                                          |                     |                                                            | Container Info.*                                                                                               |                                 | 20'x2         |
| 5a*                                                                                                    | VGM CIN<br>THOD SIGNATURE Cerci No. 4<br>S            | we WGT WGT MET                           | WGT MSR SOC Tae     | ND SEALING PKE W                                           | Size Type CNTR N<br>20 🗹 Oity 🗹 Tetal                                                                          | test2 test123                   | test          |
|                                                                                                    | + 89.5                                                |                                          |                     |                                                            | DL*                                                                                                    |                                 |               |
| EX.No. PKG WET 5.44.2                                                                                                    | 63                                                    | 동지보장                                     | Wat                 | PKG                                                        | E/L No.                                                                                                    |                                 |               |

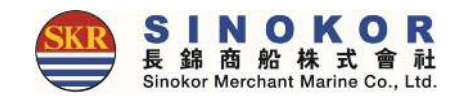

### Split

#### • 일반화물이고 컨테이너 상세정보 미 입력시 B/L 확정 전까지는 B/L 분할이 가능합니다.

| (담당자                    | 승인 불필           | 요)                        | 5                                | nlit             |                          |               |                |                        |
|-------------------------|-----------------|---------------------------|----------------------------------|------------------|--------------------------|---------------|----------------|------------------------|
| Booking                 | B/L             | Container                 | Split                            |                  | 기타                       | 문서출력          |                |                        |
| - 수성<br>- 삭제            | - 작성/수성<br>- 제출 | - 픽업시변경<br>- VGM          | - Split<br>- Combine             | - 발행묘정<br>- 발행내역 | - 점무파일<br>- Memo B/L     | - Booking 📭   | - Freetime 📭   | - Invoice 🗖<br>- 계산서 📑 |
| - 선석확성<br>- Line Certi. | - 왁성<br>- C/A   | - DEM/DET<br>- Drop-Off   |                                  |                  |                          | - Check B/L 🎮 | - VSL Change 🃭 |                        |
| - Сору                  | - 발행            | <u>- 주기비 역세</u><br>B/L 분할 | 1                                |                  |                          |               |                |                        |
|                         |                 | Master B/L I              | nfo.                             |                  |                          |               |                | ~                      |
|                         |                 | B/L                       | No. SNKO01040000000              |                  |                          |               |                |                        |
|                         |                 | 모선/                       | 항차 XIUMEI SHANGHAI / 1921W<br>출지 | 반                | 출발 BUSAN, KOREA<br>출지담당자 | 도착            | QINGDAO, CHINA |                        |
|                         |                 |                           | Size                             | Туре             | Q'ty                     | SOC           | Empty          |                        |
|                         |                 | Solit Option              |                                  |                  |                          |               |                |                        |
|                         |                 | Det                       | B/L No.                          | Size             | Туре                     | Q'ty          | SOC Empty      | Add/Del                |
|                         |                 | SN                        | (00101                           | 20' *            | DRY •                    | ]             |                | + CNTR 추가              |
|                         |                 | SPL                       | IT1                              | 20'              | DRY •                    |               |                | + CNTR 추가              |
|                         |                 |                           |                                  |                  |                          |               |                |                        |
|                         |                 | Remark                    | mark                             |                  |                          |               |                | ~                      |
|                         |                 | input the ke              | 31160 N                          |                  |                          |               |                | <i>u</i>               |
|                         |                 |                           |                                  |                  | ★ 저장                     |               |                |                        |
|                         |                 |                           |                                  |                  |                          |               |                |                        |

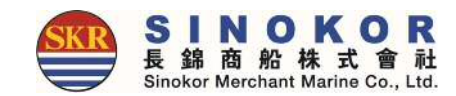

#### 부킹 수정

- Booking & B/L 상세내역에서 "Booking 수정" 버튼 클릭하면 부킹을 수정할 수 있습니다.
- 부킹 수정이 불가능한 경우는 버튼에 마우스를 올리면 사유가 표시됩니다.

| Booking         B/L         Contain           - 수정         - 작성/수정         - 픽업지변           - 삭제         - 제출         - VGM           - 선적확정         - 화정         - DEM/D           - Line Certi         브키스저         - Drop-O | ier Split/Combine 계산서 기타 문서출력<br>경 - Split - 발행요청 - 첨부파일 - Booking 译 - Freetime 译 - Invoice 본<br>- Combine - 발행내역 - Memo B/L - Line Certi. 译 - Delay 译 - 계산서 물<br>Booking                                                                            |   |
|----------------------------------------------------------------------------------------------------|----------------------------------------------------------------------------------------------------|---|
|                                                                                                    | Basic Info.*         적 영상사용의         A           B/K No.         SNKCOmmonscence         참조번호         Enter the Ref No.           B/K 사무소         SEOUL         실학주명                                                                                 |   |
|                                                                                                    | 당당자명         백종분         전화번호         02         백소번호         부장 당당자의 패스번호를 입력하세요           e-Mail                                                                                                    |   |
|                                                                                                    | Cargo Term     CY/CY     Freight Term     FREIGHT PREPAID     WGT / MSR     0     / 0       Schedule Info.     C*     C*     C*     C*                                                                                                    |   |
|                                                                                                    | KCM2<br>11 Days Container TERMINAL-KCT)<br>Container*                                                                                                    |   |
|                                                                                                    | Size         Type         Q'ty         SOC         Empty         D/G         Special Information         4/2           20' *         DRY *         1         No *         No *         Q         *         •         •         •                     |   |
|                                                                                                    | 자가운송              윤송사         DONGBU EXPRESS COLTD         Pickup 지역         부산         Pickup 정소         Enter the pick up location.         Q           Pickup 일자         2019-60000         텔 업장지영         PIC Name.         전화번호         Tel No. |   |
|                                                                                                    | Additional Info. Q위험을 선택 특입 🔨                                                                                                    |   |
|                                                                                                    | 수의용복         NONE         용명(영장)         응명을 입력하세요.         험전         당당자에게 정말 등연이 있으면 입력하           초 지장         會 석제묘청                                                                                                    | 3 |

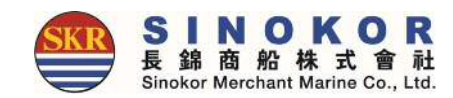

## B/L(S/R) 작성(1)

#### • Booking & B/L DETAIL 메뉴에서 B/L 작성 버튼을 클릭하여 S/R을 입력합니다.

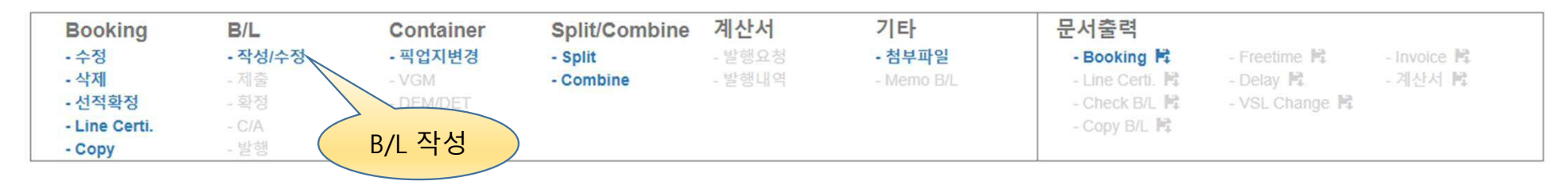

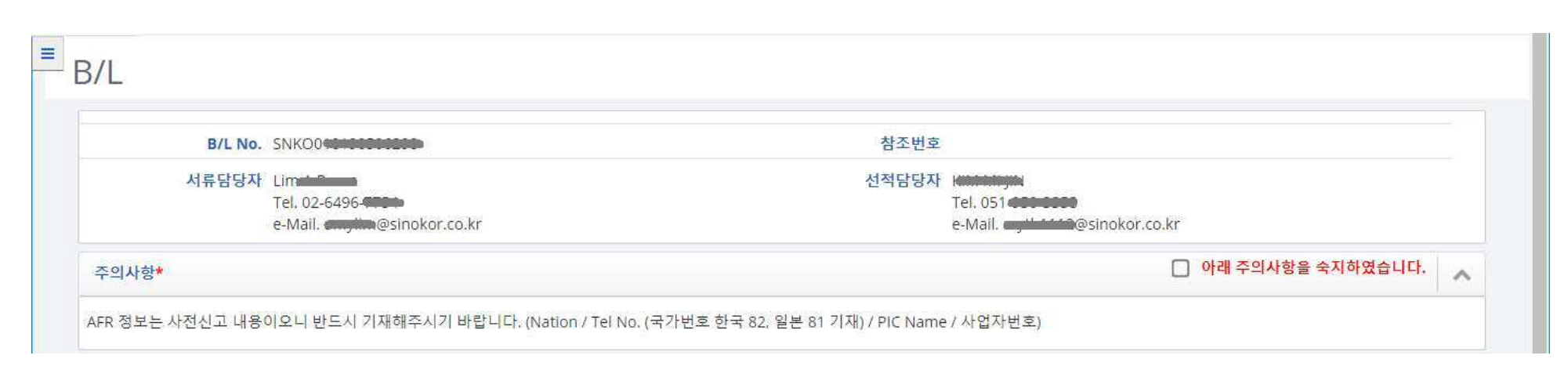

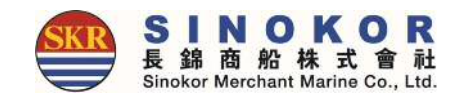

## B/L(S/R) 작성(2)

|                  |                                                                        |                      |              |                     | ^     |
|------------------|------------------------------------------------------------------------|----------------------|--------------|---------------------|-------|
| Shipper          | Q최근입력                                                                  | Consignee            | Q최근입력        | Notify              | Q최근입력 |
| Shipper 이름을 입력하/ | 1£.                                                                    | Consignee 이름을 입력하세요. |              | Notify 이름을 입력하세요.   |       |
| Shipper 주소를 입력하  | 19.<br>19.                                                             | Consignee 주소를 입력하세요. |              | Notify 주소를 입력하세요.   |       |
| 부킹 스케쥴           | SENDAI VOYAGER0120E<br>POL : BUSAN, KOREA<br>POD : SAKAIMINATO TOTTORI |                      | 수령지 =        | 수령지 명을 입력하세요.       |       |
| 선적지              | BUSAN, KOREA                                                           |                      | 하역지 S        | SAKAIMINATO TOTTORI |       |
| 배송지              | SAKAIMINATO TOTTORI                                                    |                      | 최종도착지        | 최종도착지 명을 입력하세요.     |       |
|                  | CY/CY                                                                  | ٠                    | Freight Term | FREIGHT PREPAID     |       |
| Cargo Term       | 24100-00401                                                            |                      |              |                     |       |

B/L에 출력되

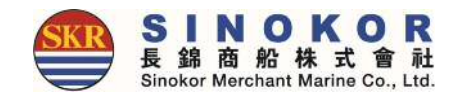

#### B/L(S/R) 작성(3)

|   |                |              | Description        |      |                  |                          |         | warks and Numbers |
|---|----------------|--------------|--------------------|------|------------------|--------------------------|---------|-------------------|
|   |                |              | Main Item (EN)     |      |                  | 0'HQ X1) CONTAINER ONLY. | ONE (40 | Say               |
|   | <u>_</u>       |              | Remark             | Q    |                  | de 또는 이름을 입력하세요.         | H.S Cod | H.S Code          |
|   | M<br>ent Print | FR/CCA<br>정보 | VsI/Vyg/Loading Po | ight | Load, Count & We | Shipper's                |         | 🛃 Said To Contain |
| ^ |                | ~            |                    |      |                  |                          |         | FR / CCAM Info.*  |
|   | 사업자번호          | ¥            | 중국 외 지역 사업자번호      |      | 연락처              | Korea 🔻                  | Shipper | S                 |
|   | 사업자번호          | *            | 중국 외 지역 사업자번호      |      | 연락처              | Japan 🔻                  | nsignee | Con               |
|   |                |              | 담당자 이메일주소          |      | 담당자 연락처          | 담당자명                     |         |                   |
|   | 사여자비승          | ٣            | 중국 외 지역 사업자번호      |      | 연락처              | Japan 🔻                  | Notify  |                   |
|   | C B C C        |              |                    |      |                  |                          |         |                   |

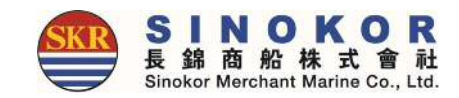

### B/L(S/R) 작성(4)

#### • B/L(S/R) 작성 완료 후에 임시저장을 누릅니다.

| ntainer Info.*    |             |                |                |            |                                             | Excel 입력                      |
|-------------------|-------------|----------------|----------------|------------|---------------------------------------------|-------------------------------|
|                   |             |                |                | C a a      | 데이더우개 T · · · · · · · · · · · · · · · · · · | 1동계산 <b>+</b> 전태이너 주가<br>컨테이너 |
| Size Type CNTRINO | SEAL NO PKG | WGI MSR        | SOC Tare WGT - | WGT METHOD | SIGNATURE                                   | Certi No. 추가                  |
| HQ V DRY V        |             |                |                | 계측소        |                                             |                               |
|                   |             | 0.00 0.000     | 3              |            |                                             |                               |
| 면장정보              |             | 0.00           | <u></u>        |            |                                             |                               |
| *                 |             |                |                |            |                                             | + 며장 추가                       |
|                   |             |                |                |            |                                             | C Both                        |
| E/L No.           | PKG         | WGT            |                | 동시포장       | 분할                                          | 발<br>삭제                       |
|                   |             |                | Y/N            | PKG        | Y/N                                         | 차수                            |
|                   |             |                |                |            |                                             |                               |
|                   |             |                |                |            |                                             |                               |
|                   |             | 🛈 위험물검사증 🔪 🛈 수 | ·출신고필증 🚺 🛈 Ri  | DER        |                                             |                               |

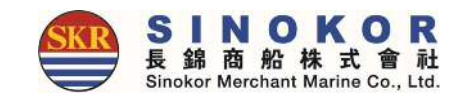

### B/L 수정(1)

- Booking & B/L DETAIL 리스트에서 B/L 번호를 선택 후 B/L 수정 버튼을 클릭하여 B/L 내용을 수정 할 수 있습니다.
- 수정이 불가능한 경우 (회색버튼) 마우스를 버튼에 올리면 불가능한 사유가 표시됩니다.

| Booking<br>- 수정<br>- 삭제<br>- 선적확정<br>- Line Certi.<br>- Copy | <b>B/L</b> - 작성/수정 - 제출 - 확정 - C/A - 발행 | Container<br>- 픽언지변경<br>수정<br>- 수리비 면제  | Split/Combine<br>- Split<br>Combine | <b>계산서</b><br>- 발행요청<br>- 발행내역 | <b>기타</b><br>- 첨부파일<br>- Memo B/L | 문서출력<br>- Booking 岸<br>- Line Certi. 隆<br>- Check B/L 隆<br>- Copy B/L 隆 | - Freetime 🛱<br>- Delay 🕅<br>- VSL Change 🛱 | - Invoice 隆<br>- 계산서 隆 |
|--------------------------------------------------------------|-----------------------------------------|-----------------------------------------|-------------------------------------|--------------------------------|-----------------------------------|-------------------------------------------------------------------------|---------------------------------------------|------------------------|
| B/L                                                          | No. SNKO01                              | G <b>190501205</b>                      |                                     |                                | Status B/L 확장                     | 형필요                                                                     |                                             | 1                      |
| 참조                                                           | 번호                                      |                                         |                                     |                                | 운임번호                              |                                                                         |                                             |                        |
| One Touch                                                    | B/K 🔶 설정                                |                                         |                                     |                                | One Touch B/L                     | 정                                                                       |                                             |                        |
|                                                              | PIC 립슈퍼 계정<br>Tel. 02-649<br>e-Mail. 대  | }<br>96 <b>4 ESD</b><br>i@sinokor.co.kr |                                     |                                |                                   |                                                                         |                                             |                        |
| Schedule                                                     |                                         |                                         |                                     |                                |                                   |                                                                         |                                             | ~                      |

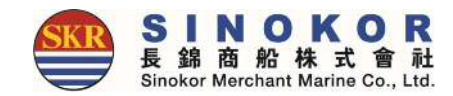

### B/L 수정(2)

#### • 주의 사항을 읽고 체크하세요.

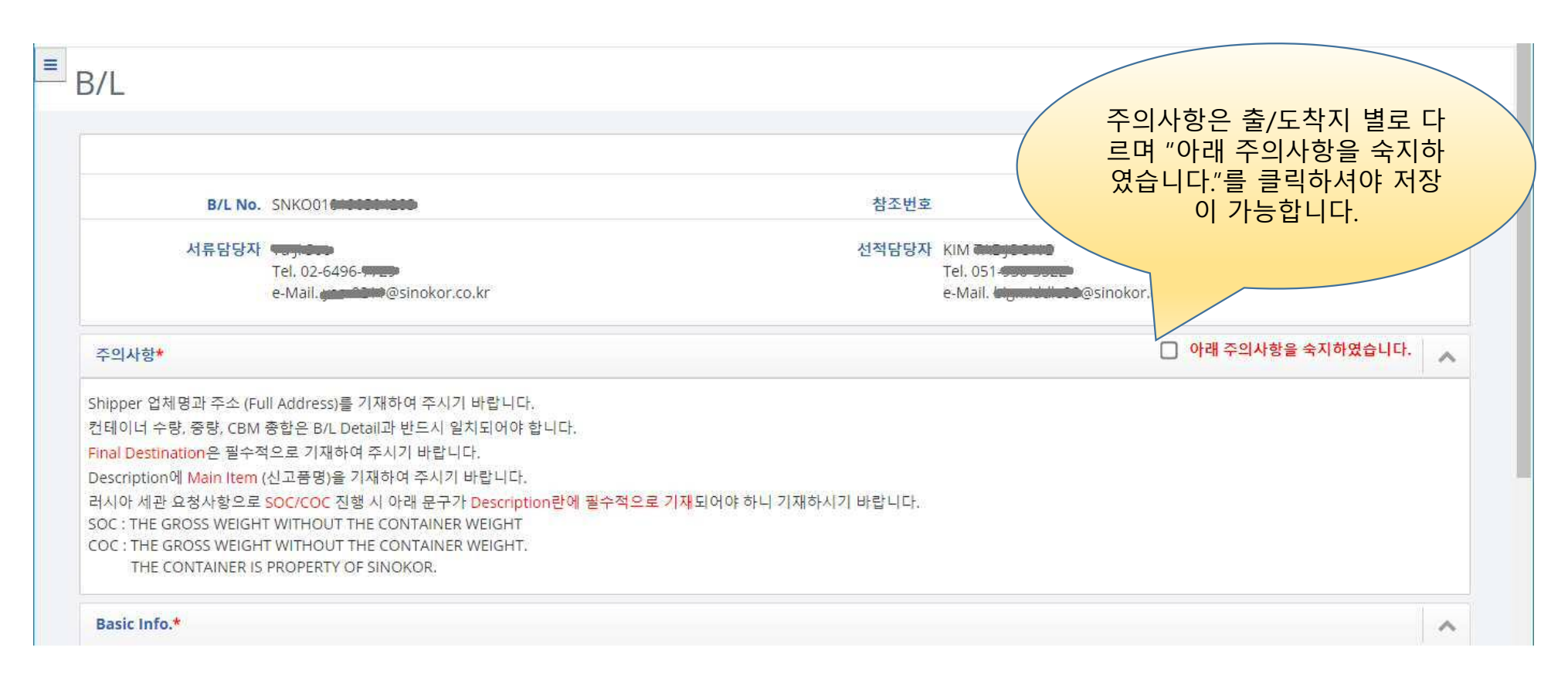

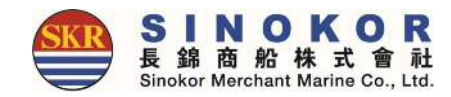

### B/L 수정(3)

#### • 기본정보를 수정할 수 있습니다.

| ipper                    | Q최근입력                                     | Consignee | Q최근입                         | Notify          | Q최근입             | 력 |
|--------------------------|-------------------------------------------|-----------|------------------------------|-----------------|------------------|---|
|                          | ·····                                     |           |                              |                 |                  | 2 |
|                          |                                           |           | 9.                           | Notify 주소를      | 입력하세요.           |   |
| 부킹 스케쥴                   | PACIFIC GENEVA0012N<br>POL : BUSAN, KOREA |           | 수령지                          | BUSAN, KOREA    |                  |   |
|                          | POD I VLADIVOSTOK FISHERY, RUSSIA         |           |                              |                 |                  |   |
| 선적지                      | BUSAN, KOREA                              |           | 하역지                          |                 | MW,RUSSIA        |   |
| 선적지<br>배송지               | BUSAN, KOREA                              |           | 하역지 최종도착지                    | RUSS            | IN RUSSIA        |   |
| 선적지<br>배송지<br>Cargo Term |                                           | )<br>     | 하역지<br>최종도착지<br>Freight Term | FREIGHT PREPAID | INV.RUSSIA<br>IA | • |

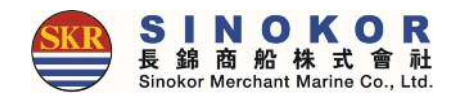

#### B/L 수정(4)

- Mark & Description을 수정할 수 있습니다.
- Say, Main item, 첨언을 수정할 수 있습니다.

| Marks and Numbers | 2                              | Description    | 1. MAGAZINE LOADER ; ESL-500-1 SET<br>AND ETC |   |
|-------------------|--------------------------------|----------------|-----------------------------------------------|---|
|                   |                                |                |                                               |   |
|                   | •                              |                | COC : THE GROSS WEIGHT WITHOUT THE CONTAINER  | • |
| Say               | ONE (40'HQ X1) CONTAINER ONLY. | Main Item (EN) | MAGAZINE LOADER                               |   |
| 첨언                |                                |                |                                               |   |
|                   |                                |                |                                               |   |

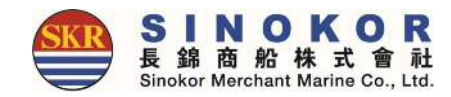

### B/L 수정(5)

#### • 컨테이너 정보, 면장 정보를 수정할 수 있습니다.

|           |         |         |     |         |           |     |           |       |           |      | VCM        |           | alciol I     |   |
|-----------|---------|---------|-----|---------|-----------|-----|-----------|-------|-----------|------|------------|-----------|--------------|---|
| Size Type | CNTR NO | SEAL NO | PKG | WGT     | MSR       | soc | Tare WGT  | WGT   | METHO     | 0    | SIGNATURE  | Certi No. | - 컨테이너<br>추가 |   |
|           |         | 400407  | 10  | 3889.00 | 38.794    |     | 3840      | 7699  | 합산계산      | ۲    | 400-00444- |           | 0            |   |
| 1         | ſotal   |         | 10  | 3889.00 | 38.794    | ]   |           |       |           |      |            |           |              |   |
| *         |         |         |     |         |           |     |           |       |           |      |            | + 9       | 변장 추가        | ~ |
| E/L No.   |         |         | PKG |         | WGT       |     |           | 동시포   | 장         |      | ţ          | 분할        | 삭제           |   |
|           |         |         |     |         |           |     | Y/N       |       | PKG       |      | Y/N        | 차수        |              |   |
|           |         |         |     |         |           |     |           |       |           |      |            |           | 0            |   |
|           |         |         |     | ⑦위험물검시  | 중<br>(@ 수 | 출신고 | ଞ୍ଚି (ଡ ଜ | NIDER |           |      |            |           |              |   |
|           |         |         |     |         |           |     |           |       | " ~ 저 " □ | 1 11 |            |           |              |   |

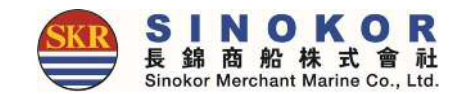

#### B/L 확정

- Booking & B/L DETAIL 리스트에서 B/L 번호를 선택 후 B/L 확정 버튼을 클릭하여 B/L 내용을 확정 합니다.
- B/L 확정 버튼을 클릭하면 아래와 같은 메시지가 나옵니다.
- 확정 후 B/L에 대한 모든 수정은 담당자의 승인이 필요합니다. (대시보드에 수량 표시됨)

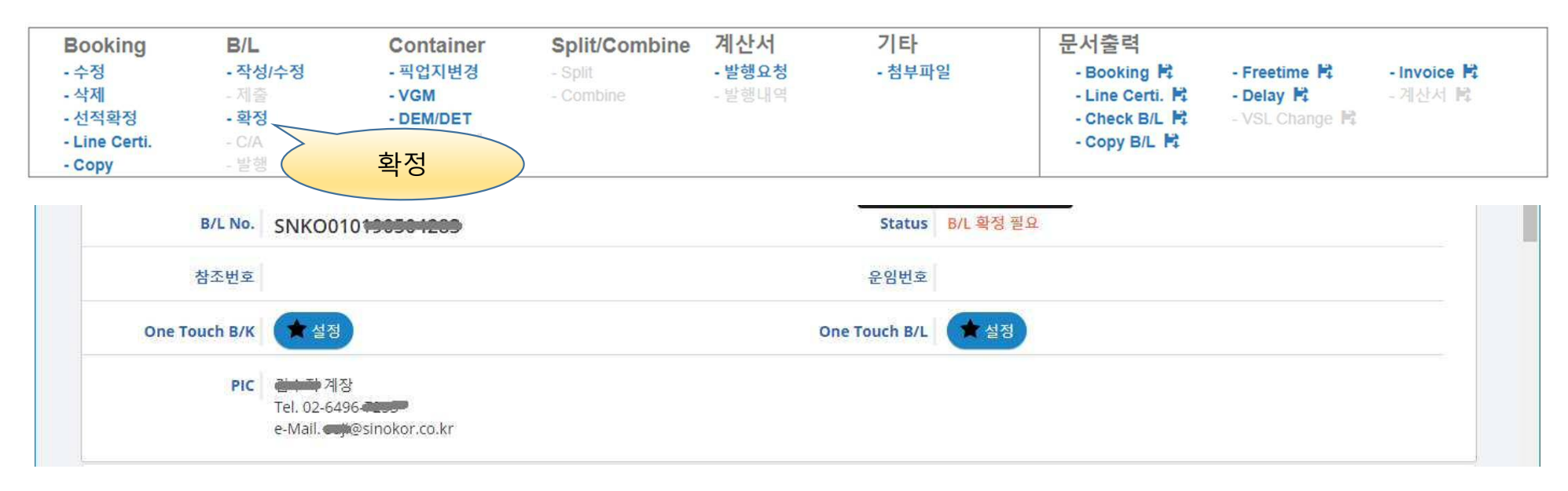

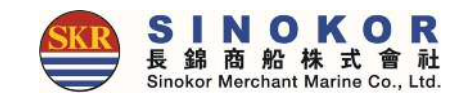

### B/L 발행(1)

- B/L 확정 후 발행 요청이 가능합니다.
- 신용거래처인 경우 Seaway-Bill/Surrender에 한하여 발행이 자동 승인 되며 Copy B/L을 출력하여 바로 확인이 가능합니다.
- 신용거래처가 아닌 경우 첨부파일 버튼 클릭 후 입금증을 첨부하여 주시면 빠르게 승인 처리가 가 능합니다.

| Booking         B/I           - 수정         - 작           - 삭제         - 제           - 선적확정         - 확           - Line Certi.         - C/           - Copy         - 발 | L Container<br>성/수정 포언지변경<br>출<br>정 발행<br>A · · · · · · · · · · · · · · · · · · · | Split/Combine<br>- Split<br>- Combine | <b>계산서</b><br>- 발행요청<br>- 발행내역 | <b>기타</b><br>- 첨부파일 | 문서출력<br>- Booking 译<br>- Line Certi, 译<br>- Check B/L 译<br>- Copy B/L 译 | - Freetime R<br>- Delay R<br>- VSL Change R | - Invoice 🛱<br>- 계산서 🖻 |
|----------------------------------------------------------------------------------------------------|-----------------------------------------------------------------------------------|---------------------------------------|--------------------------------|---------------------|-------------------------------------------------------------------------|---------------------------------------------|------------------------|
| B/L No.                                                                                                    | SNK0010100501203                                                                  |                                       |                                | Status B/L 확정 필요    |                                                                         |                                             |                        |
| 참조번호                                                                                                    |                                                                                   |                                       |                                | 운임번호                |                                                                         |                                             |                        |
| One Touch B/K                                                                                                    | ★ 설정                                                                              |                                       | On                             | e Touch B/L 対 설정    |                                                                         |                                             |                        |
| PIC                                                                                                    | 금 두 후계장<br>Tel, 02-6496-1555<br>e-Mail. 대원@sinokor.co.kr                          |                                       |                                |                     |                                                                         |                                             |                        |
| Schedule                                                                                                    |                                                                                   |                                       |                                |                     |                                                                         |                                             | ~                      |
| PACIF                                                                                                    | IC GENEVA / 0012N                                                                 |                                       | Rusan                          |                     | Vladivostok Fisher                                                      | rv.                                         |                        |

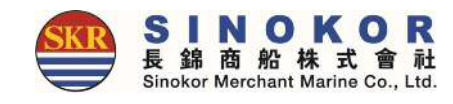

### B/L 발행(2)

#### B/L 발행

| 기본정보*   |                           |       |             |        |              | ~ |            |
|---------|---------------------------|-------|-------------|--------|--------------|---|------------|
| B/L No. | SNKO010190411849          | 운임금액  | -170,000    | 입금금액 0 |              |   |            |
| 사업자번호   |                           | 담당자명  |             | 주소     |              |   | 송금 정보      |
| 연락처     | <del>651-161-1880</del> - | 이메일   |             | 대행회사   | $\checkmark$ |   | (입금증 업로드 시 |
| 송금정보*   |                           |       |             |        | ▮ 입금증        | ~ | 빠른 승인 가능)  |
| 계좌선택    | ■중계좌선택                    | 은행    |             | 계좌번호   |              |   |            |
| 통화      |                           | 송금금액  | 0           | 송금자명   |              |   |            |
| 송금일자    | 2019-05-27                | 계산서수신 | ٩           |        |              |   | 바해저머       |
| 발행정보*   |                           |       |             |        |              | ~ | 28.97      |
| 발행문서    | Original B/L              | 지역/수취 | 서울 💟 방문수령 💟 | 상태     |              |   |            |
| 첨언을 입력하 | 세요.                       |       |             |        |              |   |            |
|         |                           |       | ▲요청         |        |              |   | 42         |

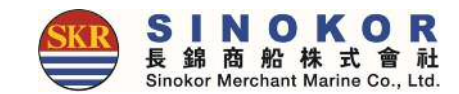

#### 계산서 발행 요청

- 계산서를 수신할 이메일 주소와 Remark를 입력 후 계산서 발행을 요청할 수 있습니다.
- 이메일 주소 입력란에 검색 버튼을 클릭하면 당사에 등록된 고객님 회사의 계산서 담당자 정보가 표시됩니다.

계산서 발행 요청

| Freight Name          | CUR               | Unit | Rate  | Ex.Rate | USD Amt | Local Amt | Тах |  |
|-----------------------|-------------------|------|-------|---------|---------|-----------|-----|--|
| OCEAN FREIGHT         | USD               | 45GP | 550   | 1,201.2 | 550     | 660,660   |     |  |
| TERMINAL SECURITY FEE | KRW               | 45GP | 172   | 1       | 0       | 172       |     |  |
| WHARFAGE              | KRW               | 45GP | 8,840 | 1       | 0       | 8,840     |     |  |
| Total                 |                   |      |       |         | 550     | 669,672   |     |  |
| 계산서 수신이메일             | hspark@sinokor.co | o.kr |       |         | Q       |           |     |  |
| e Remark.             |                   |      |       |         |         |           |     |  |
|                       |                   |      |       |         |         |           | 11  |  |

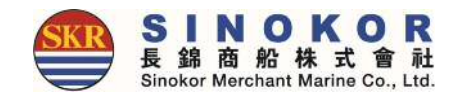

#### 계산서 출력

| Booking<br>- 수정<br>- 삭제<br>- 선적확정<br>- Line Certi.<br>- Copy | B<br>- 3<br>- 3<br>- 4 | /L<br>작성/수정<br>제출<br>학정<br>C/A<br>발행 | Co<br>- 픽<br>- VC<br>- DE<br>- 수 | ntaine<br>업지변경<br>M<br>EM/DET<br>리비 면 | er<br>경<br>제 |       | Split/<br>- Split<br>- Comt | Con               | nbiı | ne           | 계 (<br>- 발<br>- 발 | 산 <b>사</b><br>행요<br>행나 | ·<br>청<br>역 |       | -  | 기타<br>첨부 | 파일  |       |           |             | 문서<br>- Bo<br>- Lin<br>- Cr<br>- Co | 출력<br>poking R<br>ne Certi. R<br>neck B/L P<br>py B/L R | 4     | - Freetime 🛱<br>- Delay 🛱<br>- VSL Change 👫 | - Invoice<br>- 계산서 I | int<br>t |
|--------------------------------------------------------------|------------------------|--------------------------------------|----------------------------------|---------------------------------------|--------------|-------|-----------------------------|-------------------|------|--------------|-------------------|------------------------|-------------|-------|----|----------|-----|-------|-----------|-------------|-------------------------------------|---------------------------------------------------------|-------|---------------------------------------------|----------------------|----------|
| 1000<br>                                                     |                        |                                      |                                  | k                                     | 11 ;         | 금     | Я                           | 산                 | ,    | 4            |                   |                        |             |       |    |          |     | 2     | 택 !<br>일린 | 번<br>1<br>번 | ja<br>ja                            | 박현스                                                     | ŧ     | 계산서                                         | 출력                   |          |
|                                                              |                        | 등록번호                                 | ž.                               |                                       | 104          | 1 - 8 | 31 -                        | <mark>45</mark> 8 | 03   |              |                   |                        |             | . 201 | 등록 | 번호       | ž   |       |           |             |                                     | 104-8                                                   | 31-4  | 458 <mark>03</mark>                         |                      |          |
|                                                              | 10                     | 법인명                                  | 장금                               | 금상선                                   | 1(주          | )     | 성                           | 명                 | 2    | 털 EH         | 순                 |                        | 10          |       | 법( | 긴명       | 5   | 장     | 금성        | 상선          | 서들                                  | 25                                                      |       |                                             |                      |          |
|                                                              | 급                      | 주 소                                  | 서울                               | 물시 :                                  | 중구           | 1 남   | 대문                          | 로 4               | F    | 17           | 7                 |                        | Ë           | 1     | 주  | 소        | ٢   | М     |           | 븝           | 시 중                                 | 5구 북성                                                   | 항동    | 21 해남빌딩                                     |                      |          |
|                                                              | 자                      | 업태                                   | 운영                               | 티서브                                   | 스            |       | 종                           | 목                 | 10   | 년 호탄<br>S CU | 100               | 5                      | 자           | 1     | 업  | EH       | r   | 외     | V         | H           | 운송                                  | 종목                                                      | Ŗ     | 운보,서비스                                      | 191                  |          |
| 3                                                            | 2                      | 작 성                                  |                                  |                                       |              | 공급    | 글기                          | 앤                 |      | 드네           | L G               |                        |             | -     |    |          | 세   | 앤     | -         |             |                                     |                                                         | -     | 비고                                          | 1.03                 |          |
|                                                              | 년                      | 월 일                                  | 공란수                              | 십                                     | 억            | 천     | 백                           | 십                 | 만    | 천            | 백                 | 십                      | 일           | 십     | 억  | 천백       | 싵   | 민     | 천         | 백습          | 일                                   | SNK0010                                                 | ) 190 | 509980                                      | - 22                 |          |
|                                                              | 20                     | 190527                               | 4.00                             | 4                                     |              |       |                             | 6                 | 6    | 0            | 6                 | 6                      | 0           |       | Π  |          | T   | Π     |           | g/          | 네용                                  | 환율                                                      | 1,2   | 201.20                                      |                      |          |
|                                                              |                        |                                      |                                  | 晋                                     | 목 (          | 7     | <u>격</u> )                  |                   |      | Т            |                   |                        |             |       |    |          |     |       | Τ         |             |                                     |                                                         |       |                                             | c.p                  |          |
|                                                              |                        |                                      | FREIGHT                          |                                       |              |       |                             |                   |      |              |                   | 550                    | .00         | 1     |    |          | 660 | ),660 | 0         |             |                                     |                                                         | 0     |                                             | 7-                   |          |
|                                                              |                        | 합 계                                  |                                  | 현                                     | 3            |       |                             |                   | 수    | H            |                   |                        |             | 2     |    |          |     |       |           |             |                                     |                                                         |       |                                             |                      |          |
|                                                              |                        | 660,6                                | 60                               |                                       |              |       |                             |                   |      |              |                   |                        |             |       |    |          |     |       |           |             |                                     |                                                         |       |                                             |                      |          |

TSF (172), WHG (8,840) 포함 총금액 : 669,672

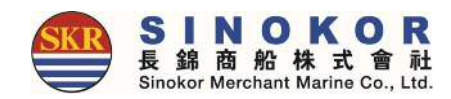

#### Freetime 요청

| Booking       | B/L     | Container | Split/Combine | 계산서    | 기타     | 문서출력            |                |             |
|---------------|---------|-----------|---------------|--------|--------|-----------------|----------------|-------------|
| - 수정          | - 작성/수정 | - 픽업지변경   | - Split       | - 발행요청 | - 첨부파일 | - Booking 🛤     | - Freetime 睹   | - Invoice 🛱 |
| - 삭제          | - 제출    | - VGM     | - Combine     | - 발행내역 |        | - Line Certi, 👫 | - Delay 🖻      | - 계산서 😫     |
| - 선적확정        | - 확정    | DEM/DET   |               |        |        | - Check B/L 🛱   | - VSL Change 睹 |             |
| - Line Certi. | - C/A   | - 수리비 면제  |               |        |        | - Copy B/L 🛱    |                |             |
| - Copy        | - 발행    |           |               |        |        |                 |                |             |

#### Freetime Request

| PORT HONG KONG WHARF HIT HONGKONG TERMINAL<br>(HIT4) 추가 The sector of the sector of the | PORT HONG KONG       WHARF HIT HONGKONG TERMINAL<br>(HIT4)       추가할<br>Freetime         DEM/DET Info.*       Container No.       TPSZ       SOC       D/G       DEM<br>Basic       DEM<br>Add       DEM<br>END Date       DET<br>Basic       DET<br>Add       DET<br>END Date       DET<br>END Date       DET<br>END DATE       DET<br>END DATE       DET<br>END DATE       DET<br>END DATE       DET<br>END DATE       DET<br>END DATE       DET<br>END DATE       DET<br>END DATE       DET<br>END DATE       DET<br>END DATE       DET<br>END DATE | B/L No.       | SNK0010190 | 509980 |     | E.T.A 201         | 9-07-04           |                 | Status       | 승인         |                 |    |                 |
|----------------------------------------------------------------------------------------------------|----------------------------------------------------------------------------------------------------|---------------|------------|--------|-----|-------------------|-------------------|-----------------|--------------|------------|-----------------|----|-----------------|
| EM/DET Info.*                                                                                                    | Container No.       TPSZ       SOC       D/G       DEM<br>Basic       DEM<br>Add       DEM<br>END Date       DET<br>Basic       DET<br>Add       DET<br>END Date         CXDU1065389       45GP       N       N       5       9       2019-07-17       3       0       2019-07-06                                                                                                    | PORT          | HONG KONG  | 5      |     | WHARF HIT<br>(HIT | HONGKONG 1<br>'4) | TERMINAL        |              |            |                 |    | 추가할<br>Freetime |
| Container No. TPSZ SOC D/G DEM DEM DEM DET DET DET<br>Basic Add END Date Basic Add END Date                                                                                                    | Container No.       TPSZ       SOC       D/G       DEM<br>Basic       DEM<br>Add       DEM<br>END Date       DET<br>Basic       DET<br>Add       DET<br>END Date         CXDU1065389       45GP       N       N       5       9       2019-07-17       3       0       2019-07-06                                                                                                    | EM/DET Info.* |            |        |     |                   |                   |                 |              |            |                 | ~2 |                 |
|                                                                                                    | CXDU1065389 45GP N N 5 9 2019-07-17 3 0 2019-07-06  Remark*                                                                                                    | Container No. | TPSZ       | SOC    | D/G | DEM<br>Basic      | DEM<br>Add        | DEM<br>END Date | DET<br>Basic | DET<br>Add | DET<br>END Date |    |                 |
| XDU1065389 45GP N N 5 9 2019-07-17 3 0 2019-07-06                                                                                                    | Remark*                                                                                                    | XDU1065389    | 45GP       | N      | N   | 5                 | 9                 | 2019-07-17      | 3            | 0          | 2019-07-06      |    |                 |
|                                                                                                    |                                                                                                    | emark*        |            |        |     |                   |                   |                 |              |            |                 | ^  |                 |
| emark*                                                                                                    |                                                                                                    |               |            |        |     |                   |                   |                 |              |            |                 |    |                 |
| Input the request remark.                                                                                                    |                                                                                                    |               |            |        |     |                   |                   |                 |              |            | 11              |    |                 |

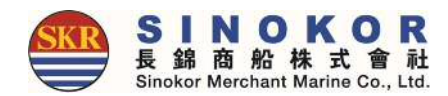

#### Freetime Notice 출력

| Booking<br>- 수정<br>- 삭제<br>- 선적확정<br>- Line Certi.<br>- Copy | B/L<br>- 작성/수정<br>- 제출<br>- 확정<br>- C/A<br>- 발행 | C<br>- V<br>- C            | ontaine<br>픽업지변경<br>/GM<br>DEM/DET<br>누리비 면기 | 9 <b>r</b> -                                 | Split/Combin<br>- Split<br>- Combine   | ne 계신<br>- 발학<br>- 발학 | <b>난서</b><br>행요청<br>행내역 | 기타<br>- 첨부파      | 일                   | 문서출력<br>- Booking 译<br>- Line Certi. 봄<br>- Check B/L 译<br>- Copy B/L 译 | - Freetime F:<br>- Delay F<br>- VSL CI e F:<br>Freetime | - Invoice 🛱<br>- 계산서 🛱 |
|--------------------------------------------------------------|-------------------------------------------------|----------------------------|----------------------------------------------|----------------------------------------------|----------------------------------------|-----------------------|-------------------------|------------------|---------------------|-------------------------------------------------------------------------|---------------------------------------------------------|------------------------|
|                                                              |                                                 | CONFIRMATION of ADD        |                                              |                                              |                                        |                       | TIME /FAVO              | R                |                     |                                                                         | Notice                                                  |                        |
|                                                              | TO<br>FM<br>RE                                  | SINO                       | KOR HONG                                     | KONG CO., LIN<br>HANT MARINE<br>OF ADDITIONA | IITED<br>CO., LTD.<br>L FAVOR TO CUSTO | MER(S)                | PRINT D                 | ATE: 2019-05-27  | 1 / 1<br>오후 5:35:38 |                                                                         |                                                         |                        |
|                                                              | B/L NO                                          | SNKC                       | 0101905099                                   | 980                                          |                                        |                       |                         |                  |                     |                                                                         |                                                         |                        |
|                                                              | VSL/VO                                          | Y NVDO                     | (NAVIOS DI                                   | EDICATION ) / (                              | 0095                                   | PORT                  | HKHKG(HON               | G KONG)          |                     |                                                                         |                                                         |                        |
|                                                              | RCV                                             |                            |                                              |                                              | 3                                      | SHIPPER               | TEST1                   |                  |                     |                                                                         |                                                         |                        |
|                                                              | POL                                             | KRPL                       | S(BUSAN, H                                   | (OREA)                                       | 1                                      | CONSIGNEE             | TEST1                   |                  |                     |                                                                         |                                                         |                        |
|                                                              | POD                                             | нкни<br>нкни               | G(HONG KO                                    | ONG)<br>ONG)                                 | 1                                      | NOTIFY                | TEST1                   |                  |                     |                                                                         |                                                         |                        |
|                                                              | REQUE                                           | STED WEB                   |                                              |                                              | 8                                      | CONFIRMED             |                         |                  |                     |                                                                         |                                                         |                        |
|                                                              | With refe                                       | erence to above            | mentioned s                                  | hipment, we co                               | nfirm as follows ;                     |                       |                         |                  |                     |                                                                         |                                                         |                        |
|                                                              | BOUND                                           | INBOUND (DIS               | CHARGING)                                    |                                              |                                        |                       |                         |                  |                     |                                                                         |                                                         |                        |
|                                                              | DEM                                             | CNTR NO                    | TPSZ S                                       | OC BASIC<br>FreeDay                          | Additional<br>FreeDay                  | Total<br>FreeDay      | FreeTime<br>End Date    | Reduction<br>CUR | D/C<br>Ratio(%)     |                                                                         |                                                         |                        |
|                                                              | DEM                                             | CXDU1065389<br>OUTBOUND (L | 45GP<br>OADING)                              | N 5                                          | 9                                      | 14                    | 2019-07-17              | HKD              | 0.00                |                                                                         |                                                         |                        |
|                                                              | DEM                                             | CNTR NO                    | TPSZ S                                       | OC BASIC<br>FreeDay                          | Additional<br>FreeDay                  | Total<br>FreeDay      | FreeTime<br>End Date    | Reduction<br>CUR | D/C<br>Ratio(%)     |                                                                         |                                                         |                        |
|                                                              | DEM                                             | CVDI 11065280              | 4FCD                                         | N 14                                         | 7                                      | 21                    | 2010-07-24              | KDW              | 0.00                |                                                                         |                                                         |                        |

a) When free time end date is confirmed, the additional free time will not be applied. b) When Discount and Reduction is confirmed at the same time, Reduction will be applied first.

Best Regards.

SINOKOR MERCHANT MARINE CO., LTD.

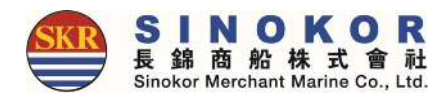

### Booking Notice 출력

| Booking       | B/L               | Container | Split/Combine | 계산서    | 기타     | 문서출력             |                |             |
|---------------|-------------------|-----------|---------------|--------|--------|------------------|----------------|-------------|
| - 수정          | - 작성/수정           | - 픽업지변경   | - Split       | - 발행요청 | - 첨부파일 | - Booking 🛱      | - Freetime 睹   | - Invoice 🛱 |
| - 삭제          | - 제출              | - VGM     | - Combine     | - 발행내역 |        | - Line 🔤 erti. 🖻 | - Delay 🖻      | - 계산서 😫     |
| - 선적확정        | - 확정              | - DEM/DET |               |        |        | - Che B/L 🛱      | - VSL Change 睹 |             |
| - Line Certi. | - C/A             | - 수리비 면제  |               |        |        | - Cor L 🛱        |                |             |
| - Copy        | - 발행              |           |               |        |        | Dealing          |                |             |
|               | Basking Carfing   | -         |               |        |        | BOOKING          |                |             |
|               | Booking Confirm S | Sneet     |               |        |        | Notice           |                |             |

#### Booking Confirm Sheet

| Date : | 2019/05/22 |
|--------|------------|
| Time : | 08:00      |
| Page : | 1 of 1     |

| Booking Ro     | ot. I    | Offline Booking                              | E                       | B/K Date                                                                                                    | 201    | 9-05-17               |  |  |  |  |
|----------------|----------|----------------------------------------------|-------------------------|----------------------------------------------------------------------------------------------------|--------|-----------------------|--|--|--|--|
| Shipper Na     | me 3     | and the second                               |                         |                                                                                                    |        |                       |  |  |  |  |
| Booking N      | 0        | SNKO0101988                                  | 00010                   | PIC                                                                                                    | 8      | ter .                 |  |  |  |  |
| * Informati    | on of S  | chedule *                                    |                         |                                                                                                    | 112-22 |                       |  |  |  |  |
| VSL Name /     | νογ      | XIUMEI SHANG                                 | HAI // MARGANIM         | 54                                                                                                    |        | 20                    |  |  |  |  |
| ET.D           |          | 2019- <b>00-00</b> -                         |                         | ETA                                                                                                    |        | 2019-06-04            |  |  |  |  |
| Port of Load   | ing i    | BUSAN, KOREA                                 | r.                      | Port of Disch                                                                                                    | arge   | QINGDAO, CHINA        |  |  |  |  |
| Port of Deliv  | ery      | QINGDAO, CHI                                 | NA                      | Delivery Opt                                                                                                    | ion    |                       |  |  |  |  |
| Citr Q'Th      | 6        | 20'×1                                        |                         | Special CNTR                                                                                                    |        |                       |  |  |  |  |
| CNTR Closing   |          | 2019-05-27 오                                 | 早10:00:00               | DOC Closing                                                                                                    |        | 2019-05-27 오루 2:00:00 |  |  |  |  |
| VGM Closin     | ig :     | 2019-05-27 요우 2:00:00                        |                         |                                                                                                    |        |                       |  |  |  |  |
| * Informati    | on of Co | onveyance '                                  | •                       |                                                                                                    |        |                       |  |  |  |  |
| SELF/LINE Tr   | ans      | SELF-TRANS                                   |                         | Pickup Da                                                                                                    | te     | 2019-05-20            |  |  |  |  |
| Factory Nar    | ne I     |                                              |                         | Trans Comp                                                                                                    | any    |                       |  |  |  |  |
| Pickup Pla     | e        |                                              |                         | Pickup P.I                                                                                                    | с      |                       |  |  |  |  |
| Datum Ola      |          | Terminal                                     | 부산 인터내세널터미닐             | F(BICT) / 03012226                                                                                                    |        |                       |  |  |  |  |
| Return Plat    |          | CY                                           | 부산 인터내셔널터미널             | (BICT) / 03012226                                                                                                    |        |                       |  |  |  |  |
| * Informati    | on of Si | inokor PIC.                                  | •                       |                                                                                                    |        |                       |  |  |  |  |
| Booking & Main |          | * Tel: 02-6496 e-Mail terragen@sinokor.co.kr |                         |                                                                                                    |        |                       |  |  |  |  |
|                | Other    | -                                            | 😬 Tel: 051-950-0002 e-1 | Mail <del>big Malatta</del> @sinokor.co.kr                                                                                                    |        |                       |  |  |  |  |
| Vessel PIC     |          | 1                                            |                         | where the second second |        |                       |  |  |  |  |

\* 2016년 7월 1일부터 국제해사기구(IMO)의 해상인영안전조막(SOLAS)의 개정안인 "컨테이너 종종량 검증 의무제도"가 사행됩니다. (http://www.vgm.kr)

\* 원활한 업무 진행을 위하여 폐사 올레이지 (http://www.sinokor.co.kr)에 가이드 라인을 제공해 드리오니 업무에 참조

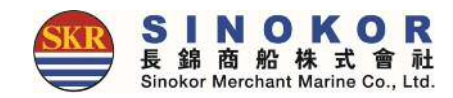

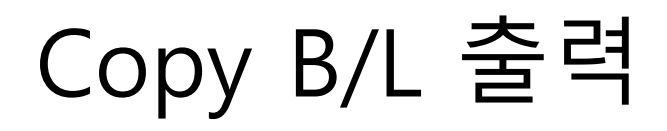

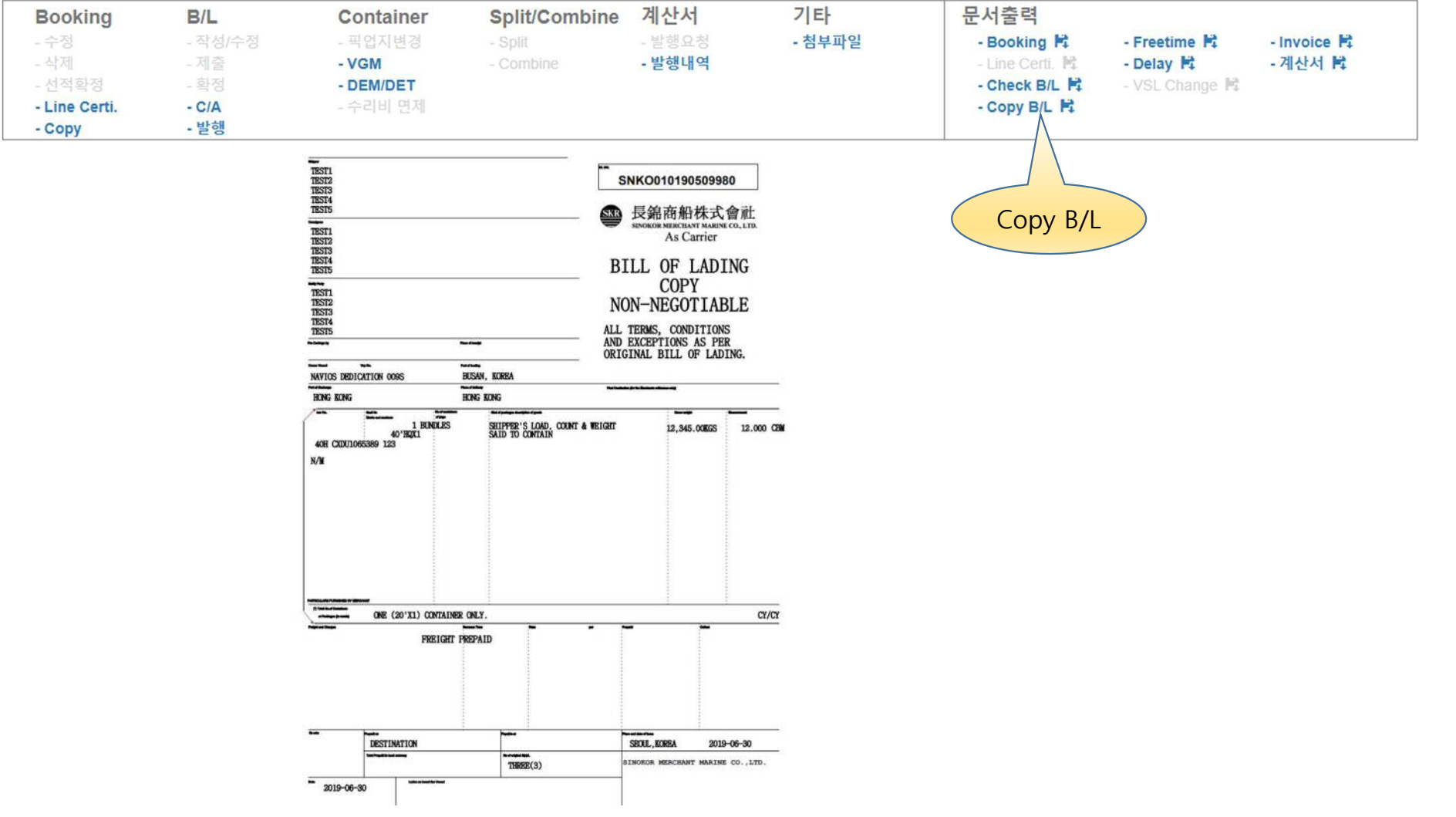

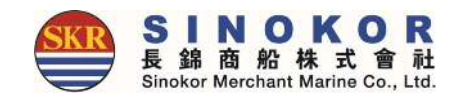

#### Invoice 출력

#### • 운임을 확정하면 해당일 환율이 적용된 인보이스를 출력할 수 있습니다.

| Booking       | B/L     | Container | Split/Combine | 계산서    | 기타     | 문서출력            |                     |          |
|---------------|---------|-----------|---------------|--------|--------|-----------------|---------------------|----------|
| - 수정          | - 작성/수정 | - 픽업지변경   | - Split       | - 발행요청 | - 첨부파일 | - Booking 🛱     | - Freetime 🛱 🛛 - Ir | nvoice 🖻 |
| - 삭제          | - 제출    | - VGM     | - Combine     | - 발행내역 |        | - Line Certi. 👫 | - Delay 睹 🛛 - 격     |          |
| - 선적확정        |         | - DEM/DET |               |        |        | - Check B/L 🛱   | - VSL Change 📔      |          |
| - Line Certi. | - C/A   | - 수리비 면제  |               |        |        | - Copy B/L 🛱    |                     | 초러       |
| - Copy        | - 발행    |           |               |        |        |                 |                     | e 울덕 🕗   |

INVOICE

| INVOICE NO : 제작3555577777<br>ISSUED DATE : 중급상선 | PIC : @dmlbhhha A192<br>Tel., 02-6495-WW96h<br>e-Mail.mbbankwide@sinokor.co.kr |
|-------------------------------------------------|--------------------------------------------------------------------------------|
|-------------------------------------------------|--------------------------------------------------------------------------------|

| FREIGHT NAME                                | CUR                                   | UNIT     | RATE   | EX.RATE        | Amount<br>(USD) | Amount<br>(Local) | VAT | Amount<br>(Total) |  |  |  |  |
|---------------------------------------------|---------------------------------------|----------|--------|----------------|-----------------|-------------------|-----|-------------------|--|--|--|--|
| VESSEL : NAVIOS DEDIC<br>POL : BUSAN, KOREA | ATION                                 |          |        | VOY :<br>POD : | 009S<br>HONG K  | ONG               |     |                   |  |  |  |  |
| SNK0010190599999                            | SNK0010190599999 ETD : 20196666 40Hx1 |          |        |                |                 |                   |     |                   |  |  |  |  |
| OCEAN FREIGHT                               | USD                                   | 45GP     | -      | 1,201.20       |                 | -                 | 0   | 1000400           |  |  |  |  |
| TERMINAL SECURITY FEE                       | KRW                                   | 450P     | -      | 1              | 0.00            | Terror I.         | 0   | -                 |  |  |  |  |
| WHARFACE                                    | KRW                                   | 45GP     | -01010 | 1              | 0.00            | -                 | 0   | miteli            |  |  |  |  |
| SUB TOTAL per B/L                           | SNK                                   | 00101986 |        |                |                 |                   | . 0 | mandalistandi     |  |  |  |  |

#### 컨테이너 지체료 및 추가비용이 추후 발생할 수 있으니 참고 부탁 드립니다.

| "INVESTOR                                                                                                    |                                                                                                    | ف_ ا                                                                                                    |                                                                                                    |
|----------------------------------------------------------------------------------------------------|----------------------------------------------------------------------------------------------------|----------------------------------------------------------------------------------------------------|----------------------------------------------------------------------------------------------------|
| 의 구화번호로 입금시켜 주시기 바라<br><p 신=""><br/>우리근해 중상<br/>의원근해 중상<br/>의원근해 중상<br/>(이산&gt; 21근해<br/>(전) 21근은해<br/>《전) 21근은해<br/>《전) 21근은해<br/>(전) 21근은해<br/>(전) 21근은해<br/>(전) 21근은해<br/>(전) 21근은해<br/>(전) 21근은해<br/>(전) 21근은해<br/>(전) 21근은해<br/>(전) 21근은해<br/>(전) 21근은해<br/>(전) 21근은해<br/>(전) 21근은해<br/>(전) 21근은해<br/>(전) 21근은해<br/>(전) 21근은해<br/>(전) 21근은해<br/>(전) 21근<br/>(전) 21<br/>(전) 21<br/>(T) 21<br/>(T) 21<br/>(T)</p> | 미, 송금 후 송<br>(KERN)<br>(KERN)<br>(KERN)<br>남마산(KERN5)<br>광양(KERN5)<br>희 안중(KERN1)<br>온산(KERN5)         | 유럽·내역 윤<br>037-151771-13-<br>020-22-03150-6<br>015-13-001012<br>549-07-0042412<br>245-22-01527-6<br>115-01-091001<br>100-017-939077 | 201<br>9                                                                                                    |
| 1-4<br>2<br>81-                                                                                                    | +데의 구화번호로 입금시켜 주시기 바라<br>수리은행 중앙구<br>회원은행 구선<br>보산은 중앙구<br>이란지원은행<br>수입방스권원은행<br>2 《합타·강립운영<br>리-45803 | +44의 구화번호로 입금시켜 주시기 바라며, 송급 후 선                                                                                                    | +태의 구화번호로 입금시켜 주시기 바라며, 승급 후 승급내역을<br><부산><br>수리은행 중앙동(KRW) 037-151771-13-<br>의관은행 중앙동(KRW) 020-22-05150-<br>부산은행 중앙동(KRW) 020-22-05150-<br>부산은행 중앙동(KRW) 020-22-05150-<br>각산가정답음행 남마신(KRW) 540-07-061241<br><행산가정답음행 남마신(KRW) 115-01-051001<br>< 상산가전문은행 운란(KRW) 115-01-051001<br>2 < 순산가전문은행 운란(KRW) 115-01-051001<br>81-45603 |

SINOKOR MERCHANT MARINE CO., LTD

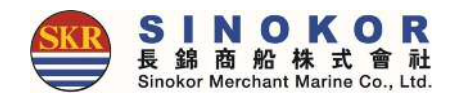

### Delay Notice 출력

#### • 모선 스케쥴이 변경된 경우 Delay Notice를 출력할 수 있습니다.

| Booking                           | B/L                                        |            | Con                                      | tain          | er                        | Split/Combine               | 계산서    | 기타     | 문서출력            |                          |
|-----------------------------------|--------------------------------------------|------------|------------------------------------------|---------------|---------------------------|-----------------------------|--------|--------|-----------------|--------------------------|
| 수정                                | - 작성/수정                                    |            | - 픽업                                     | 지변경           | 2d                        | - Split                     | - 발행요청 | - 첨부파일 | - Booking 🛱     | - Freetime 🛱 - Invoice 🛱 |
| 삭제                                | - 제출                                       |            | - VGI                                    | N             |                           | - Combine                   | - 발행내역 |        | - Line Certi, 🛤 | - Delay 閏 - 계산서 閏        |
| 선적확정                              | - 확정                                       |            | - DEM                                    | M/DET         |                           |                             |        |        | - Check B/L 🛱   | - V L Change 🛤           |
| Line Certi.                       | - C/A                                      |            | - 수리                                     |               |                           |                             |        |        | - Copy B/L      |                          |
| Сору                              | - 발행                                       |            |                                          |               |                           |                             |        |        |                 |                          |
|                                   | Sinokor Mer                                | chai       | nt Marine                                | co.           | , Ltd.                    | KAB                         |        |        |                 | Delay<br>Notice          |
|                                   | Schedu                                     | ile (      | Change N                                 | lotic         | <u>e</u>                  | 019 <b>-60000</b> 오전 820-11 |        |        |                 |                          |
| B/K No. : SNKO                    | 010                                        |            |                                          |               |                           |                             |        |        |                 |                          |
| Vessel Name / V                   | oy. : SINOKOR NIIGATA / 0442E              |            |                                          |               |                           |                             |        |        |                 |                          |
| POL/POD: K                        | RPUS / JPMYJ                               |            |                                          |               |                           |                             |        |        |                 |                          |
| то :                              |                                            |            |                                          |               |                           |                             |        |        |                 |                          |
| Dear Customers<br>Thanks in advan | Ice for your cooperation.                  |            |                                          |               |                           |                             |        |        |                 |                          |
| We would like to                  | inform you that the schedule of your       | booking h  | as been delayed as be                    | elow sectio   | n.                        |                             |        |        |                 |                          |
| - Original scheo                  | dule.                                      |            |                                          |               |                           |                             |        |        |                 |                          |
| Voyage(B)                         | From E.T.A                                 | Day        | E.T.D                                    | Day           | DLY(A) DLY(               | D) Remark                   |        |        |                 |                          |
| 0442E                             | KRPUS 2019-                                | TUE        | 2019-0                                   | TUE           |                           |                             |        |        |                 |                          |
| 0442W                             | JPMYJ 2019-                                | FRI        | 2019-00                                  | FRI           |                           |                             |        |        |                 |                          |
| - Changed sche                    | edule.                                     |            |                                          |               |                           |                             |        |        |                 |                          |
| Voyage(B)                         | From E.T.A                                 | Day        | E.T.D                                    | Day           | DLY(A) DLY(               | D) Remark                   |        |        |                 |                          |
| 0442E                             | KRPUS 2019-6                               | WED        | 2019-0                                   | WED           | 24:00 24:0                | 8                           |        |        |                 |                          |
| 0442W                             | JPMYJ 2019-0                               | FRI        | 2019-00000000000000000000000000000000000 | FRI           | 0:00 0:0                  | 0                           |        |        |                 |                          |
| Delay reason : E                  | Bad weather and port congestion th         | e last por | ts                                       |               |                           |                             |        |        |                 |                          |
| If you have any qu                | estion about your order, you can contact   | SINOKOR    | MERCHANT MARINE 6                        | y visiting us | online at <u>www.sino</u> | kor.co.kr.                  |        |        |                 |                          |
| or by calling out of              | ustomer service dept.                      |            |                                          |               |                           |                             |        |        |                 |                          |
| P.I.C<br>영아를 / E-Mail : ar        | mylim@sinokor.co.kr / Tel No. : 02-6496-77 | 54         |                                          |               |                           |                             |        |        |                 |                          |
| 김미진 / E-Mail : m                  | nyth1112@sinokor.co.kr / Tel No. : 051-950 | 3358 / Fax | No. : 051-465-5571                       |               |                           |                             |        |        |                 |                          |
| Best regards.<br>LINER OPERATIO   | DN TEAM                                    |            |                                          |               |                           |                             |        |        |                 |                          |

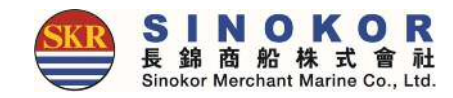

#### Arrival Notice

| D/O      | Container 계산서                                                                                                    | 문서출력                 |             |
|----------|----------------------------------------------------------------------------------------------------|----------------------|-------------|
| - D/O 발급 | - DEM/DET - 발행요청                                                                                                    | - A/N 🛱 - Freetime   | - Invoice 🛱 |
|          | - 수리비 면제 - 발행내역                                                                                                    | - Cc B/L 🛱 - Delay 🖹 | - 계산서 📑     |
|          | ARRIVAL NOTICE                                                                                                    | Arrival Notice       |             |
|          | 가는 가 UE 8 ~ UE 등 ~ UE 8 ~ UE 948PER의 요정 및 문의에 의해서 신제지에서한 칭점이 가능함을 알려드립니다.<br>문화, 도착지 및 비상 자료는 948PER의 요정 및 문의에 의해서 신제지에서한 칭점이 가능함을 알려드립니다.                                                                                                    | 물덕                   |             |
|          |                                                                                                    |                      |             |
|          | networkshower coment<br>Consignee 답답자                                                                                                    |                      |             |
|          | Number Constraints         기사리 북동이 아래가 같이 도가예정함을 통기도리오니 전수리 화동이           6000-000-0000-000-000-000-000-000-000-0                                                                                                    |                      |             |
|          | NoDBY 법항 문선 METHI BHUM 3931E<br>SAME AS CONSIGNEE 도착 해양일<br>MINANSN MACHINEDEDEQUEDE=                                                                                                    |                      |             |
|          | Place of Receipt. 2019-9<br>Port of Leading XRACANG, CHINA OCCY<br>Place of Dicharging PYCNATAKICOBA UNL 8#<br>Plane of Dicharging PYCNATAKICOBA                                                                                                    |                      |             |
|          | Package 80PALLETS Total Weight 81.600.00KGS Total Capacity 80.00CEBM                                                                                                    |                      |             |
|          | Knam team     Consider Information     Construction     Zoop Team     CVCY     Freight Team     Halont CotalCT     Zoop Study Mechanics     Zoop Study Mechanics     Zoop Study Mechanics     Zoop Study Mechanics     Zoop Study Mechanics                                                                                                    |                      |             |
|          | 220P SkLU4466666 *******************************                                                                                                    |                      |             |
|          | B/L TYPE         M.B/L SURRENDERED         1 10 1 1 1 1 1 1 1 1 1 1 1 1 1 1 1 1 1                                                                                                    |                      |             |
|          | 1. DEMAURRAGE FREE TIME은 협양(管沙)열부터 가안됩니다.           2. OVERSTORAGE(EREE TIME은 협양(管沙)열부터 가안됩니다.           3. Overginal III, 회수(또는 EVERSTORIS) 및 DIO Change 정상 후 보세점고 반응히 가능됩니다.           4. 세계속승전 DIO만급급받으로 후 상승사와 분승사의 법역사시가 배랍니다.           5. BL SUBRENIER 및 TIO Change 정상 제 법역사시가 배랍니다.           5. BL SUBRENIER 및 TIO Change 정상 제 법역사시가 배랍니다.           6. DIO만급급받으로 후 상승사와 분승사를 분용하지 가능하으니 정은 이용배입니다.           6. DIO는 전부 DIGEL OLIGUE 합급입니다. (Www.blashebandt 자카 바람이 가능해요니 정은 이용하위)           7.자가운송 상징 & 승인 철차가 10월 17일부터 통례여지역서 E-TRANSferments Kinet co.br)로 변경 됩니다. |                      |             |
|          | * 귀 화물때 대한 실화주 신고는 모선담당자와 확인하여 신고해 주시기 바라에, 미신고시 귀사의 영의로 세면에 신고되으니<br>신속한 협조 부탁드립니다.                                                                                                    |                      |             |

(혼재 목록 신고 누락 시 검색기검사화를 및 관리화를 대상으로 지정될 가능성이 높으니 이정 참고하시기 바랍니다.)

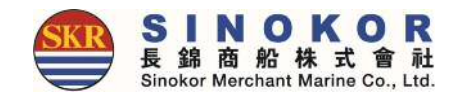

### D/O 발급요청 및 출력

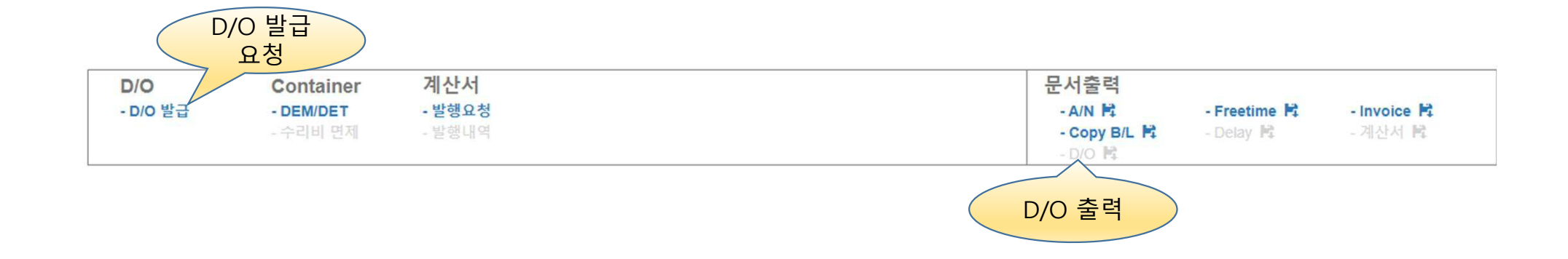

#### 모바일

- 반응형 웹으로 개발되어 모바일에서도 모든 기능을 편리하게 이용 가능합니다.
- 각종 출력물을 모바일에서도 다운로드하여 모바일 메시지 또는 SNS(예: 카카오톡 등)를 통하여 전달할 수 있습니다.

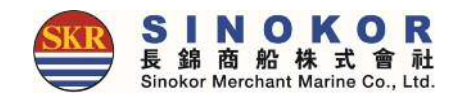

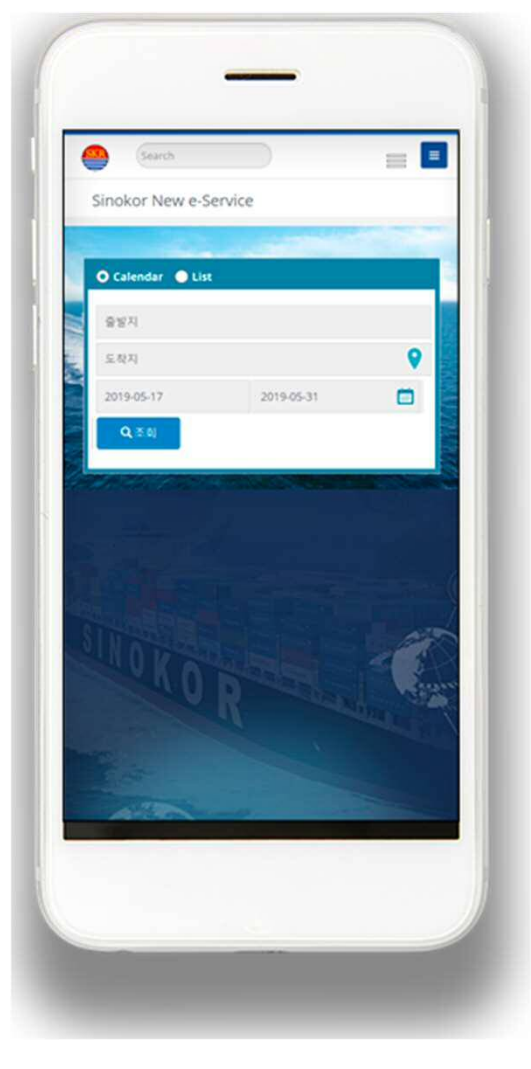

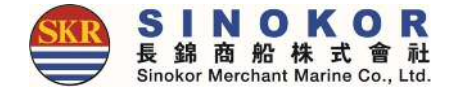

# 감사합니다.